# 大宗戶籍謄本操作手册

## 一、民眾申辦大宗戶籍謄本申請流程

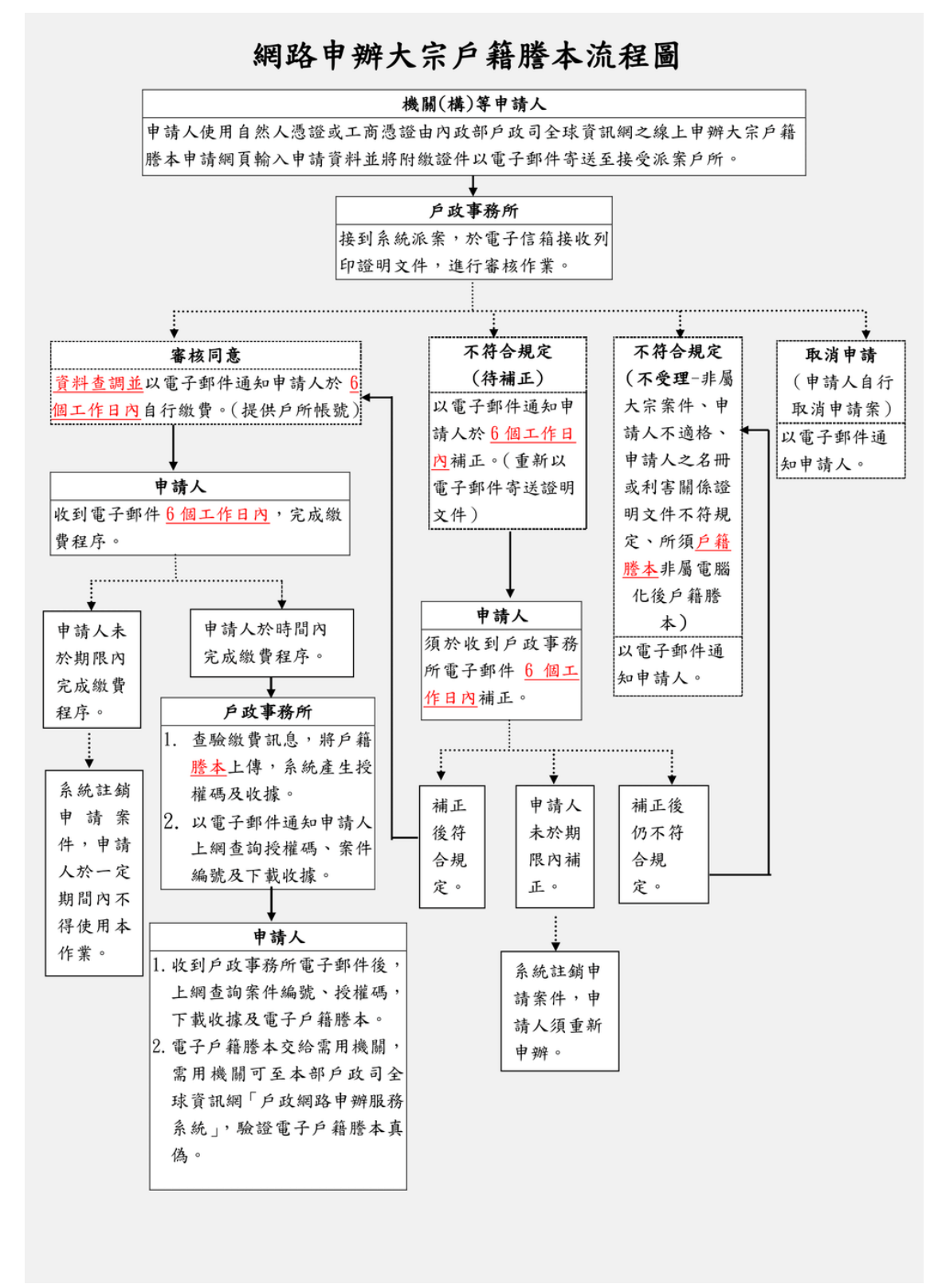

#### 圖1大宗戶籍謄本申請流程圖

二、內政部戶政司全球資訊網(使用者:民眾)

內政部戶政司全球資訊網提供網路申辦服務,因應民眾自行上網申請 大宗戶籍謄本,新增「大宗戶籍謄本申請」功能,功能說明如下:

(一)大宗戶籍謄本申請

民眾連線至內政部戶政司全球資訊網,於"網路申辦服務",點 選"戶籍謄本",至左邊選單選取"大宗戶籍謄本申請"。

|                                 |                 | 📰 回首頁 網站導號 司長信箱 雙語詞彙 常見問答 🛛 English 🛛 免童版 🕢 🗛 🔺                                               |
|---------------------------------|-----------------|-----------------------------------------------------------------------------------------------|
|                                 | 48              | 🔊 🕤 💩 😶 🛛 🧐 🤤 🔍 進階授录                                                                          |
| Dept. of Household Registration | , M.O.I.        | 熟門腹導≯ 網絡申辦股務 另分超指失 申請歸化與項<br>≕ 本司簡介 新聞與公告 網路申辦服務 法規與申辦須知 主題資訊 公開資訊                            |
| 戶政司 » 網路申辦服務 » 戶籍謄本 » 電         | <b>图子戶籍謄本申辦</b> | F葉 ≫ 電子戶籍謄本申請及驗證程序說明                                                                          |
| 戶政網路申辦服務作業說明                    |                 | 细路由辦大宗戶籍塍太注意事頂                                                                                |
| 國民身分證                           | +               |                                                                                               |
| 戶錇謄太                            | -               | 一、內政部戶政司全球資訊網24小時提供申請人使用自然人還證或工商應證進行「網路申辦大宗戶籍謄本」作業。                                           |
| 7 1010-1                        |                 | 二、申請人資格:「申請戶籍謄本及閲覽戶籍登記資料處理原則」規定之利害關係人。                                                        |
| 電子戶籍謄本申辦作業                      | +               | 三、申請人直接以附加數位簽單之電子郵件將附繳證明文件以高強度密碼加密,主旨註明案號,寄送至接受派案戶政事務所,附繳證明文<br>/ taonator T                  |
| 紙本戶籍謄本申辦作業                      | +               | 1+2019924下:<br>(一)液由諸人名冊                                                                      |
| 供业安开后链圈本由转                      |                 | 1、請填寫被申請人國民身分證統一編號及中文姓名。                                                                      |
| 题外条件户相信本中词                      | T               | 2、每一申請案被申請人數為10人以上,80人以下。                                                                     |
| 大宗戶籍謄本申請                        | -               | (二)利南關係證明文件                                                                                   |
| ▶大宗戶籍謄本申請                       |                 | 1、排放順序請依照被申請人名冊之順序排放,以利受理機關核對,如未依申請人名冊之順序排放,致受理機關難以核對,受理機關<br>(同以)(#T.T.T.T. 時中時,人系可,人生)(4)。  |
| 1 十中后效滞于本地                      |                 | 得以儒正方式,靖中靖八里新工傳义计。<br>2、以丁商馮諮由諸者,利志郦後詔田文件温毋事若公司及其負者人印音。                                       |
| 《八木尸釉店半旦时                       |                 | 3、以掃描或拍照(清晰且具高解析度影像),限為JPG或PDF格式。                                                             |
| ▶大宗戶籍謄本下載作業                     |                 | 4、每個申請案件不限檔案數量,寄送鄞件時須將所有JPG或PDF壓縮至ZIP檔,檔案大小依接受派案戶政事務所信件容量為上限。                                 |
| ▶ 我的家族                          |                 | (三)附繳證明文件之加密密碼,請另以電子鄞件審送戶所。                                                                   |
| 700 + W                         |                 |                                                                                               |
| 國藉甲辦                            | *               | 原則為LU個上作日,目蒸件派法之次個上作日起具(以上群埋大數須扣隊待補止或待繳費之等待時間),個受埋蒸件數題多或屬複雜蒸<br>什丟面所具辦理干動喪,由無理機關以養之取作只為通知。    |
| 其他申辦                            | +               | THRHYECKWEANT - 田文注IXIMINA电J \$PHT2 9 2021 -<br>五、案件派送:申請案件探系统随機派送至戶政事務所,派送時間為上班時間:上午8點至下午5點。 |
| 線上申辦戶籍登記                        | +               | 六、相關費用:                                                                                       |
| 戶役政管家APP服務                      | +               | (一)依「戶政規費收費標準」規定,戶籍譜本每張為新臺幣15元。                                                               |
| 7 1274 8 39 0 1 0427            |                 | <ul> <li>(二)如因重複繳款、溢款、繳費金額不足或其他特殊事由,必須辦理再繳費或退費時,須親自與受理機關確認繳款或退費方式。</li> </ul>                 |
|                                 |                 | (二)因轉帳或匯款所生手續費,田申請人自行負擔。 よ、安本、何必可能留完本())要乙酸化士ず同位完本は用加下。                                       |
|                                 |                 | C 留益, 症炎地成熟留益该外电, 契仟/1 火山设留益和木刈下,<br>(一) 取消由請: 由請人自行取消由請案(百改事務所已書抄完餘, 通知由請人謝帶後, 不僅取消由請案)。     |
|                                 |                 | (二)不受理:非屬大宗案件、申請人不適格、申請人之名冊或利客關係證明文件不符規定、所須戶籍謄本非屬電腦化後戶籍謄本不予                                   |
|                                 |                 | 受理。                                                                                           |
|                                 |                 | (三)待補正:請於6個工作日內重新再以電子郵件寄送本申請案之相關證明文件。。                                                        |
|                                 |                 | (四)待繳費:經受理機關審查無誤且查找完竣後通知申請人,請申請人於6個工作日內完成繳費,完成後於網頁填入繳費相關訊息通                                   |

圖2作業說明畫面

#### 網路申辦大宗戶籍謄本注意事項

一、内政部戶政司全球資訊網24小時提供申請人使用自然人憑證或工商慿證進行「網路申辦大宗戶籍謄本」作業。

- 二、申請人資格:「申請戶籍謄本及閱覽戶籍登記資料處理原則」規定之利害關係人。
- 三、申請人直接以附加數位簽章之電子郵件將附繳證明文件以高強度密碼加密,主旨註明案號,寄送至接受派案戶政事務所,附繳證明文件說明如下:
  - (一)被申請人名册
    - 1、請填寫被申請人國民身分證統一編號及中文姓名。 ▲ 範例下載
  - 2、每一申請案被申請人數為10人以上,80人以下。
  - (二)利害關係證明文件

 1、排放順序請依照被申請人名冊之順序排放,以利受理機關核對,如未依申請人名冊之順序排放,致受理機關難以核對,受理機關得以補正方式,請申請人重新上 備文件。

2、以工商憑證申請者,利害關係證明文件得毋庸蓋公司及其負責人印章。

- 3、以掃描或拍照(清晰且具高解析度影像),限為JPG或PDF格式。
- 4、每個申請案件不限檔案數量,寄送郵件時須將所有JPG或PDF壓縮至ZIP檔,檔案大小依接受派案戶政事務所信件容量為上限。
- (三)附繳證明文件之加密密碼,請另以電子郵件寄送戶所。

四、辦理天數及辦理情形:

原則為10個工作日,自案件派送之灾個工作日起算(以上辦理天數須扣除待補正或待繳費之等待時間),倘受理案件數過多或屬複雜案件需再延長辦理天數者,由受理 機關以電子郵件另為通知。

五、案件派送:申請案件採系統随機派送至戶政事務所,派送時間為上班時間:上午8點至下午5點。

- 六、相關費用:
  - (一)依「戶政規費收費標準」規定,戶籍謄本每張為新臺幣15元。
  - (二)如因重複繳款、溢款、繳費金額不足或其他特殊事由,必須辦理再繳費或退費時,須親自與受理機關確認繳款或退費方式。
  - (三)因轉帳或匯款所生手續費,由申請人自行負擔。

七、審查:經受理機關審查後以電子郵件方式回復審查結果如下:

(一)取淌申請:申請人自行取消申請案(戶政事務所已查找完竣,通知申請人繳費後,不得取消申請案)。

- (二)不受理:非屬大宗案件、申請人不適格、申請人之名冊或利害關係證明文件不符規定、所須戶籍謄本非屬電腦化後戶籍謄本不予受理。
- (三)待補正:請於6個工作日內重新再以電子郵件寄送本申請案之相關證明文件。。
- (四)待繳費:經受理機關審查無誤且查找完竣後通知申請人,請申請人於6個工作日內完成繳費,完成後於網頁填入繳費相關訊息通知戶政事務所。

上開審查結果倘經受理機關通知後6個工作日內未補件或未繳費者,將註銷本申請案並以電子郵件通知申請人。

八、文件核發:

(一)僅核發86年10月戶政電腦化後戶籍謄本(如須電腦化前戶籍謄本,請至全國任一戶政事務所臨櫃申請)。

- (二) 除需用機關開立之補正通知單上載有須申請全戶戶籍謄本外,其餘均由受理機關審核無誤後,就有利害關係之部分提供電子戶籍謄本。
- (三)受理機關經確認申請人已繳費完成,寄送電子郵件通知申請人。

(四)申請人以自然人憑證或工商憑證至「線上申辦大宗戶籍謄本查詢作業」服務查詢授權碼及案件編號後,並至「大宗戶籍謄本下載作業」輸入授權碼及案件編號, 即可下載電子戶籍謄本。

九、申請限制:有未繳費之情形1次(含)以上,該自然人憑證或工商憑證(含所有正附卡)自案件註錫之日起3個月內不得申請本作業;自然人憑證或工商憑證(含所有 正附卡)累積至3次以上者,該自然人憑證或工商憑證(含所有正附卡)於1年內不得申請本作業。

舉例:

 (一)以使用自然人憑證申請為例,A第1次途期未繳費,自案件註銷之日起3個月內不得申請本作業;A第2次未繳費,自案件註銷之日起3個月內不得申請本作業;A第 3次未繳費,自案件註銷之日起1年內不得申請本作業。

(二)以使用工商憑證申請為例,甲公司A正卡第1次未繳費,甲公司所有工商憑證正附卡自案件註幾之日起3個月內不得申請本作業;甲公司所有正卡加附卡共累計至 第2次未繳費,甲公司所有工商憑證正附卡自案件註錢之日起3個月內不得申請本作業,甲公司所有正卡加附卡共累計至第3次未繳費,甲公司所有工商憑證正附卡自案 件註銭之日起1年內不得申請本作業。

十、有效期限:有關「線上申辦大宗戶籍謄本查詢作業」所核發之電子戶籍謄本下載期間為30日,逾期原申請資料系統將無法下載,須重新申請。

十一、電子戶籍謄本驗證程序:

(一)驗證者(或單位)連結至本部戶政司全球資訊網「網路申辦服務」。

(二)進入「網路申辦服務」-「戶籍謄本」-「電子戶籍謄本申辦作業」-「驗證電子戶籍謄本」項下,於「謄本檢查號查驗」欄位輸入謄本檢查號共42碼,並按下「確 定」鍵。

(三)系統顯示電子文件驗證成功或失敗之訊息,若驗證成功可直接點選「瀏覽明文資料」,輸入國民身分證統一編號及自然人憑證IC卡密碼,並插入自然人憑證按確 定,驗證完成後,將電子戶籍謄本儲存至指定目錄下。

我已閱讀完成,下一步

#### 圖 3 注意事項畫面

按下「我已閱讀完成,下一步」進入申請流程圖畫面。

### 網路申辦大宗戶籍謄本流程圖

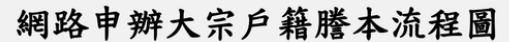

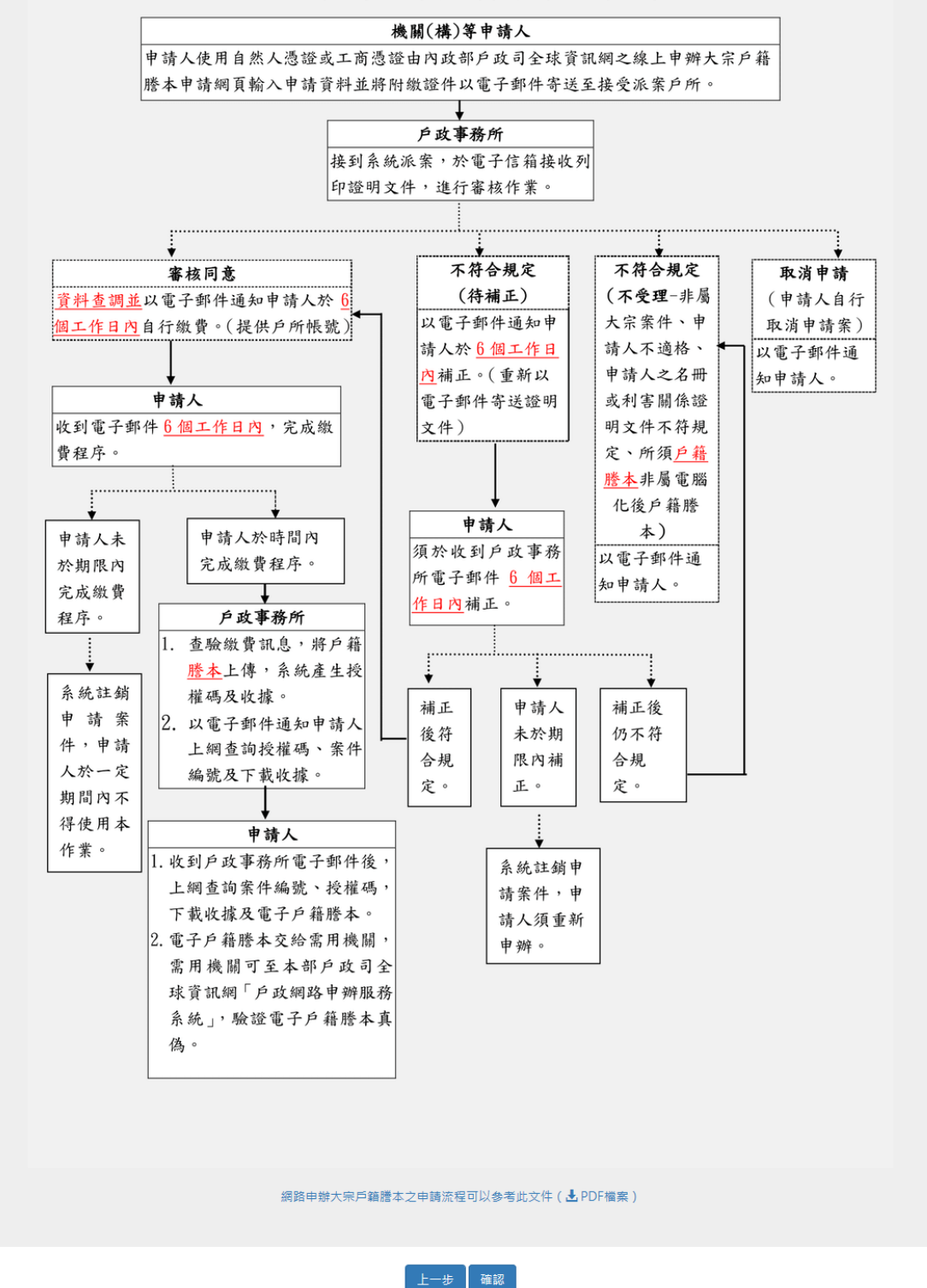

圖4申請流程圖畫面

按下「確認」按鈕進入同意書畫面。

#### 網路申辦大宗戶籍謄本同意書 歡迎您使用「線上申辦大宗戶籍謄本」功能,在使用本功能之前,請您務必詳閱下列說明: 一、依電子錢章法第四條第一項及第九條第一項規定,為維護使用者之契約自由原則,本人同意以使用本系統產製具有電子簽章之電子文件作為通信及交易之基礎,取 代傳統公私領域之書面文件及簽名、蓋章確定之相關法律責任。 、本系統申請人須使用自然人憑證或工商憑證驗證申辦,請先使用您的自然人憑證或工商憑證登入,即可進行網路申請作業。 三、如未依受理機關通知規定,於期限內領取辦理結果,原申請資料系統將無法下載,須重新申請或補足申請案所需利害關係證明文件或繳交申請所需費用,受理機關 將以電子郵件通知計銷該申請案。 四、如因重複繳款、溢款繳費余額不足或其他結殊事由,必須辦理再繳費或退費時,須親自與受理機關確認繳款或退費方式。 五、申請人於案件申請時,同意詳填聯絡電話及電子信箱等資訊,以利受理機關進行資料處理和電子郵件發送作業;若因申請人未填寫個人通訊資訊或資訊填寫錯誤致 受理機關無法正確完成申請案件處理時,該申請案件延遲處理或無法處理之後果由申請人自行承擔。 六、申請人利用「線上申辦大宗戶籍謄本」功能申請內容之傳訊,如經不可抗拒之外力(如斷電、斷線、網路傳輸壅塞等)干擾而導致傳送時間延遲,甚或無法接收、 傳送致影響申請人權益時,屬不可歸責於受理機關之事由,時間不予併入計算。 七、申請人使用本網路申請服務,有下列情形之一者,由申請人負相關之法律責任: 1. 有竊取、更改、破壞他人資訊情事者。 有擅自複製他人資訊轉售、轉載情事者。 3. 散播雷腦病毒者。 4. 有盜用他人資訊申請案件者。 摄取非經所有者正式開放或授權之資源。 6. 其他有危害通信或違反法令之情事者。 八、個人資料提供同意聲明 1. 内政部取得您的個人資料,目的在辦理您申請案件,在個人資料保護法及相關法令之規定下,蒐集、處理及利用您的個人資料。 2.申請人於案件申請時,同意詳填姓名、國民身分證統一編號、連絡方式等資訊,以利受理機關進行資料處理和發送電子郵件作業;並同意其依業務所需,以您所 提供的個人資料確認您的身分、與您進行連絡、提供您進行申辦進度查詢等相關服務及資訊,以及其他隱私權保護政策規範之使用方式。 3. 本聲明如有未盡事官,依個人資料保護法或其他相關法規之規定辦理。 九、按下「同意」鍵後,視同申請人已仔細審閱明白上述各條規定,並同意遵守各條款之約定。

上-步 102 不02

按下「同意」按鈕後顯示申請作業畫面,畫面中星號「\*」為必 輸入欄位。若按下「不同意」則畫面導回注意事項畫面。

| 大宗戶籍                                                                                                    | 謄本申請作業                                                                                                    |
|----------------------------------------------------------------------------------------------------|----------------------------------------------------------------------------------------------------|
| 1.申請人資訊<br>* 應證類別:                                                                                                    |                                                                                                    |
| <ul> <li>● 自然人獲證</li> <li>○ 工商憑證</li> <li>* 申請人姓名:</li> </ul>                                                                                                    |                                                                                                    |
| 請輸入申請人姓名                                                                                                    |                                                                                                    |
| ★ 國民身分證統一編號:<br>請輸入國民身分證統一編號                                                                                                    |                                                                                                    |
| * <b>應證IC卡密碼 ( PIN Code ) :</b><br>請輸入憑證IC卡密碼                                                                                                    |                                                                                                    |
| * 戶籍所在地:<br>縣(市):<br>請選擇 ~<br>鄉(鎮市區):<br>請選擇 ~                                                                                                    |                                                                                                    |
| * 聯絡電話:(以下市話或手機號碼請擇一輸入)<br>請輸入市話<br>(市話)參考格式: (手機)參考格式<br>有分機:(02)1234XXXX#12XX<br>無分機:(02)1234XXXX                                                                                                    | 碼<br>: 090000XXXX                                                                                                    |
| <b>★電子信箱:</b><br>請輸入電子信箱                                                                                                    |                                                                                                    |
| 2.需求說明(限50字)                                                                                                    | Ŀ                                                                                                    |
| 3.圖形驗證<br>*圖形驗證: 50825 產製新驗證碼 語音描述                                                                                                    | ά                                                                                                    |
| <b>驗證碼:</b><br>請輸入驗證碼                                                                                                    |                                                                                                    |
| 4.具結事項                                                                                                    |                                                                                                    |
| <ul> <li>以下具結事項,若有不實,自負法律責任:</li> <li>1. 自然人憑證為本人持有。</li> <li>2. 個人資料皆為真實資料。</li> </ul>                                                                                                    |                                                                                                    |
| <b>œ</b>                                                                                                    | 2 取消                                                                                                    |
| <ul> <li>※ 請使用者務必下載安裝 跨平台網頁元件</li> <li>至 自然人憑證中心網站 https://moica.nat.gov.tw · 下載路徑為:<br/>裝,目前不支援行動裝置安裝。</li> <li>此安裝已包含 HICOS 卡片管理工具 · 請使用者務必使用最新版本<br/>無法使用之情事發生。</li> <li>安裝完畢後 · Windows 使用者可點選「開始」→「所有程式」</li> </ul> | 本國人士 → 憑證作業 → 跨平台網頁元件下載,請依作業系統遵取安<br>,方能完整支援自然人憑證之讀取及使用,以避免用戶 PIN 碼被鎖或是<br>將會出現「HICOS PKI Smart Card」及「跨平台網頁元件」等資料夾。 |

圖 6 申請作業畫面\_自然人憑證申請

|                                                                                                    | 大宗戶籍謄本申請作業                                                                                                    |
|----------------------------------------------------------------------------------------------------|----------------------------------------------------------------------------------------------------|
| 1.申請人資訊                                                                                                    |                                                                                                    |
| * 獲證類別:                                                                                                    |                                                                                                    |
| ○ 自然人憑證 ● 工商憑證                                                                                                    |                                                                                                    |
|                                                                                                    |                                                                                                    |
| 请າ朝入申请入姓名                                                                                                    |                                                                                                    |
| * 登利事業統一編號:                                                                                                    |                                                                                                    |
| 词 判 八 <i>約</i> 一 <i>倫</i> 勁 5                                                                                                    |                                                                                                    |
| * 馮證IC卡密碼(PIN Code):                                                                                                    |                                                                                                    |
| 請輸入憑證IC卡密碼                                                                                                    |                                                                                                    |
| * 聯絡電話:(以下市話或手機號碼請擇一輸入)                                                                                                    |                                                                                                    |
| 請輸入市話                                                                                                    | 請輸入手機號碼                                                                                                    |
| (市話)參考格式:<br>有分機:(02)1234XXXX#12XX                                                                                                    | (                                                                                                    |
| 無分機:(02)1234XXXX                                                                                                    |                                                                                                    |
| * 電子信箱:                                                                                                    |                                                                                                    |
| 請輸入電子信箱                                                                                                    |                                                                                                    |
|                                                                                                    |                                                                                                    |
| 3.圖形驗證<br>▲ 圖形驗證: ①NYでで 產製新驗證碼<br>驗證碼:<br>請輸入驗證碼                                                                                                    | 語音播放                                                                                                    |
| 4.具結事項                                                                                                    |                                                                                                    |
| <ul> <li>以下具結事項,若有不實,自負法律責任:</li> <li>1. 自然人憑證為本人持有。</li> <li>2. 個人資料皆為真資資料。</li> </ul>                                                                           |                                                                                                    |
|                                                                                                    | 確定取消                                                                                                    |
| <ul> <li>※請使用者務必下載安裝 跨平台網頁元件</li> <li>至自然人憑證中心網站 https://moica.nat.gov.tw,下</li> <li>此安裝已包含 HICOS 卡片管理工具,請使用者務必使用</li> <li>安裝完畢後,Windows 使用者可點選「開始」→「所</li> </ul> | 載路徑為:本國人士 → 憑證作業 → 跨平台網頁元件下載,請依作業系統選取安裝,目前不支援行動裝置安裝。<br>用最新版本,方能完整支援自然人憑證之讀取及使用,以避免用戶 PIN 碼被鎖或是無法使用之情事發生。<br>i有程式」,將會出現「HICOS PKI Smart Card」及「跨平台網頁元件」等資料夾。 |

# 圖7申請作業畫面\_工商憑證申請

輸入「憑證類別」、「申請人姓名」、「國民身分證統一編號」或

「營利事業統一編號」、「憑證 IC 卡密碼」、「戶籍所在地」、「聯絡電話」、「電子信箱」、「圖形驗證碼」及勾選「以下具結事項,若有不實,自負法律責任」;填寫完相關資訊後按下「確定」按鈕。

| 大宗戶籍謄本申請作業                                                                                                    |
|----------------------------------------------------------------------------------------------------|
| 1.申請人資訊                                                                                                    |
| * 進證類別:                                                                                                    |
| ● 自然人憑證 ○ 工商憑證                                                                                                  |
| * 申請人姓名:                                                                                                    |
|                                                                                                    |
| * 國民身分證統一編號:                                                                                                    |
| 51                                                                                                    |
| * 慿證IC卡密碼(PIN Code):                                                                                            |
|                                                                                                    |
| * 戶籍所在地:                                                                                                    |
| 释(h):<br>新业市 ~ ·                                                                                                |
| 鄉(鎮市區):                                                                                                    |
| 瑞芳區 ~                                                                                                    |
| * 聯絡電話:(以下市話或手機號碼請擇一輪入)                                                                                         |
| (02)2. 請輸入手機號碼                                                                                                  |
| <ul> <li>(市話)參考格式:</li> <li>(手機)參考格式:090000XXXX</li> <li>有分機:(02)1234XXXX#12XX</li> </ul>                       |
| 無分機: (02)1234XXXX                                                                                               |
| * 電子信箱:                                                                                                    |
|                                                                                                    |
|                                                                                                    |
| 2.需求說明(限50字)                                                                                                    |
|                                                                                                    |
|                                                                                                    |
| la.                                                                                                    |
| 3.圖形驗證                                                                                                    |
|                                                                                                    |
| * 圖形驗證: 50825 產製新驗證碼 語音播放                                                                                       |
| 驗證碼:                                                                                                    |
| 50825                                                                                                    |
|                                                                                                    |
| 4.具結事項                                                                                                    |
| ☑ 以下具結事項,若有不實,自負法律責任:                                                                                           |
| 1. 自然人獲證為本人持有。                                                                                                  |
| 4. 陷入其针自微共英具件"                                                                                                  |
|                                                                                                    |
| 確定取消                                                                                                    |
|                                                                                                    |
| <mark>※</mark> 請使用者務必下載安裝 跨平台網頁元件                                                                               |
| <ul> <li>              至自然人憑證中心網站 https://moica.nat.gov.tw,下載路徑為:本國人士→憑證作業→跨平台網頁元件下載,請依作業系統選取安      </li> </ul> |
| 装,目前不支援行動裝置安裝。<br>• 此安裝已包含 HICOS 卡片管理工具,請使用者務必使用最新版本,方能完整支援自然人憑證之讀取及使用,以避免用戶 PIN 碼被鎖或是                          |
| 無法使用之情事發生。<br>● 安裝完畢後,Windows 使用者可點選「開始」 → 「所有程式」,將會出現「HiCOS PKI Smart Card」及「跨平台總頁元件」等資料夾。                     |
|                                                                                                    |

圖 8 申請作業畫面-自然人憑證申請

| 大宗戶籍謄本申請作業                                                                                                    |
|----------------------------------------------------------------------------------------------------|
| 1.申請人資訊                                                                                                    |
| * 憑證類別:<br>〇 自然人應證   ● 工商憑證                                                                                                    |
| * 申請人姓名:<br>                                                                                                    |
| * 四利市業統一統計・                                                                                                    |
|                                                                                                    |
| * 獲證IC卡密碼(PIN Code):                                                                                                    |
|                                                                                                    |
| * 聯絡電話:(以下市話或手機號碼請擇一輸入)                                                                                                    |
| (02) 請輸入手機號碼                                                                                                    |
| <ul> <li>(市話) 参考格式:</li> <li>(手機) 参考格式: 090000XXXX</li> </ul>                                                                                                    |
| 有分儀:(02)1234XXXX#12XX<br>無分機:(02)1234XXXX                                                                                                    |
| *電子信箱:                                                                                                    |
|                                                                                                    |
| 2.需求說明(限50子)                                                                                                    |
| *圖形驗證: 50825 產製新驗證碼 語音播放                                                                                                    |
| 驗證碼:                                                                                                    |
|                                                                                                    |
| 4.具結事項                                                                                                    |
| <ul> <li>✓ 以下具結事項,若有不實,自負法律責任:</li> <li>1.自然人憑證為本人持有。</li> <li>2.個人資料皆為真實資料。</li> </ul>                                                                                                    |
| 確定取消                                                                                                    |
| <ul> <li>※ 請使用者務必下載安裝 跨平台網頁元件</li> <li>至 自然人憑證中心網站 https://moica.nat.gov.tw,下載路徑為:本國人士→憑證作業→跨平台網頁元件下載,請依作業系統選取安裝,目前不支援行動裝置安裝。</li> <li>此安裝已包含 HiCOS 卡片管理工具,請使用者務必使用最新版本,方能完整支援自然人憑證之讀取及使用,以避免用戶 PIN 碼被鎖或是無法使用之情事發生。</li> <li>安裝完畢後,Windows 使用者可點選「開始」→「所有程式」,將會出現「HiCOS PKI Smart Card」及「跨平台網頁元件」等資料夾。</li> </ul> |

圖9申請作業畫面-工商憑證申請

## 申請作業完成後會顯示申請完成訊息畫面,並產生案件編號。

|                                                                 | 大宗戶籍謄本申請作業                                                                                                    |
|-----------------------------------------------------------------|----------------------------------------------------------------------------------------------------|
|                                                                 | ✓大宗戶籍謄本申請完成!                                                                                                  |
| 申請結果                                                            |                                                                                                    |
| 案件編號:<br>申請日期:<br>戶 箱 地:<br>接受派案戶政事務所:<br>戶政事務所聯絡信箱:            | 200226094600000<br>109/02/26 10:03:51<br>新北市瑞芳區<br>新北市汐止戶政事務所<br>@ntpc.gov.tw<br>(請注意,戶政事務所聯絡信箱單封郵件之上限為 20MB) |
| 申請人                                                             |                                                                                                    |
| 姓 名                                                             | E.                                                                                                    |
| 國民身分證統一編號                                                       | S1 ****                                                                                                    |
| 聯絡電話                                                            | (02)                                                                                                    |
| 電子信箱                                                            | (Q)                                                                                                    |
| 注意事項                                                            |                                                                                                    |
| <ol> <li>申請人直接以附加數位簽</li> <li>如欲查詢大宗戶籍謄本處<br/>聯絡方式」。</li> </ol> | 章之電子鄞件將附繳證明文件以高強度密碼加密,主旨註明案號,寄送至接受派案戶所。<br>理進度,請至「大宗戶範謄本查詢」以申請人資料進行查詢,或以電話聯繫接受派案戶政事務所「戶政事務所                   |
|                                                                 | 友善列印                                                                                                    |

圖 10 申請成功畫面

### (二)大宗戶籍謄本查詢

民眾連線至內政部戶政司全球資訊網,於"網路申辦服務",點選"戶籍謄本",至左邊選單選取"大宗戶籍謄本申請",點選「大 宗戶籍謄本查詢」,進入查詢登入首頁。

畫面中星號「\*」為必輸入欄位,輸入「憑證類別」、「國民身分證統一編號」或「營利事業統一編號」、「案件編號」(非必輸入欄位)、「憑證IC卡密碼」及「圖形驗證碼」後,按下「查詢」按鈕,若驗證無誤後,即可進入查詢畫面。

| 線上申辦大宗戶籍謄本查詢作業                                                                                            |
|----------------------------------------------------------------------------------------------------|
| 基本資料                                                                                                    |
| * 憑證類別:<br>④ 自然人憑證                                                                                        |
| *國民身分證統一編號:                                                                                               |
| S1                                                                                                    |
| 案件編號:                                                                                                    |
| 請輸入案件編號                                                                                                   |
| * 慿證IC卡密碼(PIN Code):                                                                                      |
|                                                                                                    |
| 圖形驗證                                                                                                    |
| * 圖形驗證: 69833 產製新驗證碼 語音播放                                                                                 |
| 驗證碼: 69833                                                                                                |
|                                                                                                    |
| 查詢                                                                                                    |
| <mark>※</mark> 請使用者務必下載安裝 跨平台網頁元件                                                                         |
| ● 至 自然人憑證中心網站 https://moica.nat.gov.tw,下載路徑為:本國人士 → 憑證作業 → 跨平台網頁元件下載,請依作業系統選取安<br>時、日前不去接行動時需由時。          |
| ★ 「日別」「×1歳」」劃表量支装。 ● 此安裝已包含 HiCOS 卡片管理工具,請使用者務必使用最新版本,方能完整支援自然人憑證之讀取及使用,以避免用戶 PIN 碼被鎖或是<br>年过使用 > 1 使再及此。 |
| m 么 医 内之 lg ヂ & エ `<br>● 安裝完畢後,Windows 使用者可點選「開始」 →「 所有程式」,將會出現「HiCOS PKI Smart Card」及「跨平台網頁元件」等資料夾。      |
|                                                                                                    |

圖 11 大宗戶籍謄本查詢登入畫面

※以下將分別介紹案件各種狀態。

當案件申請成功後,審核結果為"處理中",此時並不會顯示承辦 人相關資訊,申請人會收到系統通知"申請成功"電子郵件。

|   |                |                       | 大宗戶            | 籍謄本查詢    | 作業   |    |      |
|---|----------------|-----------------------|----------------|----------|------|----|------|
|   |                |                       | 大宗             | 戶籍謄本申請資料 |      |    | c    |
|   | 案件编號           | 申請時間                  | 承辦戶所/承辦人       | 申請人      | 審核結果 | 說明 | 功能   |
| 1 | 20022609460000 | 109/02/26<br>10:03:51 | 新北市汐止戶政事<br>務所 | 8        | 處理中  |    | 取消申請 |
|   |                |                       | 14 <4          | 共1頁 🄛 🖬  | 20 ~ |    |      |
|   |                |                       | 友善             | 詞印 關閉本頁  |      |    |      |

圖 12 案件處理中畫面

經承辦戶所同意受理案件後,審核結果"受理中"並顯示承辦人相 關資訊,此時申請人會收到系統通知"受理中"電子郵件。

|   |                |                       | 大宗戶                              | 籍謄本查詢    | 作業   |    |      |
|---|----------------|-----------------------|----------------------------------|----------|------|----|------|
|   |                |                       | 大宗                               | 戶籍謄本申請資料 |      |    | c    |
|   | 案件编號           | 申請時間                  | 承辦戶所/承辦人                         | 申請人      | 審核結果 | 說明 | 功能   |
| 1 | 20022609460000 | 109/02/26<br>10:03:51 | 新北市汐止戶政事<br>務所<br>今 (02)26429866 | B        | 受理中  |    | 取消申請 |
|   |                |                       | 14 <4   ]                        | 共1頁 🄛 🖬  | 20 ~ |    |      |
|   |                |                       | 友善                               | 約印 關閉本頁  |      |    |      |

圖 13 案件受理中畫面

當案件審核結果"不受理"時,說明欄位會解釋不受理原因,申請 人亦會收到系統通知"不受理"電子郵件。

|   |                |                       | 大宗戶                              | 籍謄本查詢    | 作業   |                             |    |
|---|----------------|-----------------------|----------------------------------|----------|------|-----------------------------|----|
|   |                |                       | 大宗                               | 戶籍謄本申請資料 |      |                             | 0  |
| F | 案件编號           | 申請時間                  | 承辦戶所/承辦人                         | 申請人      | 審核結果 | 說明                          | 功能 |
| 1 | 20022609460000 | 109/02/26<br>10:03:51 | 新北市汐止戶政事<br>務所<br>今 (02)26429866 | B        | 不受理  | 申請人之名冊或利<br>害關係證明文件不<br>符規定 |    |
|   |                |                       | 14 <4   ]                        | 共1頁 🔛 🖬  | 20 ~ |                             |    |
|   |                |                       | 友善                               | 列印 關閉本頁  |      |                             |    |

圖 14 案件不受理畫面

當案件審核結果"待繳費"時,可點選連結"繳費資訊"查看繳費金 額明細與轉帳/匯款帳戶資訊,此時申請人會收到系統通知"待繳費"電 子郵件。

|   |                |                       | 大宗戶                                            | 籍謄本查詢    | 作業   |      |    |
|---|----------------|-----------------------|------------------------------------------------|----------|------|------|----|
|   |                |                       | 大宗                                             | 戶籍謄本申請資料 |      |      | 0  |
|   | 案件編號           | 申請時間                  | 承辦戶所/承辦人                                       | 申請人      | 審核結果 | 說明   | 功能 |
| 1 | 20022609460000 | 109/02/26<br>10:03:51 | 新北市汐止戶政事<br>務所<br>李 <b>王王王</b><br>(02)26429866 | B        | 待繳費  | 繳費資訊 |    |
|   |                |                       | 14 <4   1                                      | 共1頁 ▶ ▶  | 20 ~ |      |    |
|   |                |                       | 友善                                             | 例印 關閉本頁  |      |      |    |

圖 15 案件待繳費畫面

|            |                                            | 大宗戶籍                           | 謄本查詢作業                 |        |        |               |     |
|------------|--------------------------------------------|--------------------------------|------------------------|--------|--------|---------------|-----|
|            |                                            |                                |                        |        |        |               |     |
| 所需費<br>1.: | 用<br>規費(每頁 15 元)<br>謄本計費頁數:98              |                                |                        |        |        |               |     |
|            | 總計:1,470                                   | 7                              | <b>3</b> 辦戶政事務所        |        |        |               |     |
|            | 戶所名稱                                       | 新北市汐止戶政事務所                     |                        |        |        |               |     |
|            | 連絡電話                                       | 02-26429866                    |                        |        |        |               |     |
|            | 電子信箱                                       | ● @ntpc.gov.tw<br>(請注意・戶政事務所聯約 | 各信箱單封郵件之上限為 20         | MB)    |        |               |     |
|            |                                            |                                | 帳戶資訊                   |        |        |               |     |
|            | 金融機構名稱                                     | Þ                              | 名                      | 帳      | 號      | 備             | 註   |
|            | 銀行汐止分行                                     |                                |                        |        |        |               |     |
| 2.[        | <u>我已閱讀並同意以下項目</u><br>(1) 如因重複繳款、溢款<br>方式。 | <u>]:</u><br>¢繳費金額不足或其他特殊事     | 『由・必須辦理再繳費或退費          | 時・須親自學 | 貝受理機關研 | <b>雐認繳款</b> ፤ | 或退費 |
|            |                                            | 如已經繳費                          | ·請點選 <mark>繳費資訊</mark> |        |        |               |     |
|            |                                            | 繳費資訊                           | 友善列印 關閉                |        |        |               |     |
|            |                                            |                                |                        |        |        |               |     |

圖 16 案件繳費金額明細與轉帳/匯款帳戶資訊畫面

若已經轉帳/匯款完成,則可以點選"繳費資訊"輸入轉帳/匯款之 帳戶資訊及勾選我已閱讀並同意以下項目,並將轉帳/匯款之資訊傳送 給承辦戶政事務所確認,此時戶政事務所會收到系統通知"已繳費"電 子郵件。

| ~= +                                                                                                    |                                                                                                    |                                                     |                                                                         |                 |                    |               |     |
|----------------------------------------------------------------------------------------------------|----------------------------------------------------------------------------------------------------|-----------------------------------------------------|-------------------------------------------------------------------------|-----------------|--------------------|---------------|-----|
| 竹需費月                                                                                                    |                                                                                                    |                                                     |                                                                         |                 |                    |               |     |
| 1. 73                                                                                                    | 8要(母貝 15 元)<br>謄本計費頁數:98                                                                                                    |                                                     |                                                                         |                 |                    |               |     |
|                                                                                                    | 總計:1,470                                                                                                    |                                                     |                                                                         |                 |                    |               |     |
|                                                                                                    |                                                                                                    | й                                                   | 和辦戶政事務所                                                                 |                 |                    |               |     |
|                                                                                                    | 戶所名稱                                                                                                    | 新北市汐止戶政事務所                                          |                                                                         |                 |                    |               |     |
|                                                                                                    | 連絡電話                                                                                                    | 02-26429866                                         |                                                                         |                 |                    |               |     |
|                                                                                                    | 電子信箱                                                                                                    | @ntpc.gov.tw<br>(請注意,戶政事務所聯約                        | 格信箱單封郵件之上限為 20                                                          | MB)             |                    |               |     |
|                                                                                                    |                                                                                                    |                                                     | 帳戶資訊                                                                    |                 |                    |               |     |
|                                                                                                    | 金融機構名稱                                                                                                    | Þ                                                   | 名                                                                       | 帳               | 號                  | 備             | 註   |
|                                                                                                    | 銀行汐止分行                                                                                                    |                                                     |                                                                         |                 |                    |               |     |
| 2. 🗹                                                                                                    | 2 我已閱讀並同意以下項<br>(1) 如因重複缴款、溢<br>方式。                                                                                                    | <u>目:</u><br>饮繳費金額不足或其他特殊事                          | <sup>1</sup> 日,必須辦理再繳費或退费                                               | <b>時,須親白</b> り  | <sup>嫇</sup> 受理機關  | 痽認繳款:         | 或退費 |
| 2. 🗹                                                                                                    | 2<br><u>我已閱讀並同意以下項</u><br>(1) 如因重複繳款、溢<br>方式。                                                                                                   | 且:<br>饮繳費金額不足或其他特殊事<br>如已經繳費<br>繳費資訊                | 軍由,必須辦理再繳費或退費<br>,請點選 <mark>繳費賣</mark> 訊<br>友善列印 開閉                     | <b>钱時,須親白</b> 野 | <sup>됝</sup> 受理機關  | 奞認繳款          | 或退费 |
| 2.                                                                                                    | 2 <u>我已閱讀並同意以下項</u><br>(1) 如因重複繳款、溢調<br>方式・                                                                                                    | ∃:<br>炊業費金額不足或其他特殊事<br>如已經業費<br>業費資訊                | ■由,必須辦理再繳費或退費<br>,請點選 <mark>繳費寶訊</mark><br>友善列印 關閉                      | <b>岐時,須親自</b> 身 | <sup>契</sup> 受理機關码 | 痽認繳款          | 或退费 |
| 2. ⊡<br>○ 匯                                                                                                    | 2 我已閱讀並同意以下項<br>(1) 如因重複繳款、溢評<br>方式。<br>款 0 轉帳                                                                                                  | <u>目:</u><br>炊業費金額不足或其他特殊事<br>如已經缴费<br><u></u> 激費資訊 | 9日,必須辦理再繳費或退費<br>,請點選 <mark>繳費資訊</mark><br>友善列印 關閉                      | <b>费時,須親白</b> 野 | <b>吳受理機關</b> 留     | 奞認 <i>鷻</i> 款 | 或退费 |
| 2. ☑<br>● 匯<br>* 匯<br>深<br>座                                                                                      | 3 我已閱讀並同意以下項         (1) 如因重複繳款、溢調方式。         款       ○ 轉帳         次/轉出帳號:         次人/轉出帳號:                                                     | ∃:<br>炊繳費金額不足或其他特殊事<br>如已經繳費<br>繳費資訊                | □由,必須辦理再繳費或退费<br>,請點選 <sup>(</sup>                                      | <b>线時,須親白</b> 野 | <b>與受理機關</b>       | <b>痽認繳</b> 款  | 或退费 |
| 2.☑<br>● 匯<br>* 匯<br>課<br>:<br>:<br>:<br>:                                                                        | 3 我已閱讀並同意以下項         (1) 如因重複繳款、溢款         方式。         款<                                                                                       | ∃:<br>炊業費金額不足或其他特殊事<br>如已經繳费<br>繳費資訊                | 9由,必須辦理再繳費或退費<br>,請點選                                                   | <b>毁時,須親白</b> 野 | 역 <b>受理機關</b>      | <b>隺認繳</b> 款  | 或退费 |
| 2. ☑<br>● 匯<br>* 匯<br>:<br>:<br>:<br>:<br>:<br>:<br>:<br>:<br>:<br>:<br>:<br>:<br>:<br>:<br>:<br>:<br>:<br>:<br>: | 我已閱讀並回意以下項         (1) 如因重複繳款、溢調方式。         款       轉帳         次//轉出帳號:         次人/轉出帳號         報時間:         年       」月                         | ∃:<br>炊繳費金額不足或其他特殊事<br>如已經繳費<br>繳費資訊                | <ul> <li>● 由,必須辦理再繳費或還費</li> <li>● 請點選 繳費資訊</li> <li>友善列印 開閉</li> </ul> | <b>裝時,須親自</b> 5 | <b>읙</b> 受理機關₩     | <b>痽認繳款</b>   | 或退费 |
| 2. ☑<br>* 匯業<br>: * 繳費<br>民國<br>: * 繳費                                                                            | 我已閱讀並同意以下項         (1) 如因重複繳款、溢款         方式・         款       轉帳         次/轉出帳號:         次人/轉出帳號:         次人/轉出帳號:         次人/轉出帳號:         次合調: | 1:<br>炊業費金額不足或其他特殊事<br>如已經繳費<br>激費資訊                | <ul> <li>□ 必須辦理再繳費或退費</li> <li>□ 請點選 繳費資訊</li> <li>□ 人</li> </ul>       | <b>毁時,須親自</b> 野 | <b>與受理機關</b>       | 崔認繳款          | 或退费 |
| 2. ☑<br>● 匯 業<br>定 國<br>* 繳 要<br>案<br>総要<br>総要                                                                    | 2 我已閱讀並同意以下項<br>(1) 如因重複繳款、溢對<br>方式。<br>款 ● 轉帳<br>次 / 轉出帳號:<br>次 / 轉出帳號<br>時間:<br>年 ● 月<br>時金額:                                                 | ∃:<br>炊業費金額不足或其他特殊事<br>如已經繳费<br>繳費資訊                | <ul> <li>由,必須辦理再繳費或還費</li> <li>,請點選 繳費資訊</li> <li>友善列印 開閉</li> </ul>    | ų時,須親自5         | <b>읙受理機關</b>       | <b>痽認繳款</b>   | 或退费 |

圖 17 案件繳費金額明細與轉帳/匯款資訊畫面

| 能而進                                                                                            | m                                                                                                    |                                                                                                    |                 |               |      |             |
|------------------------------------------------------------------------------------------------|----------------------------------------------------------------------------------------------------|----------------------------------------------------------------------------------------------------|-----------------|---------------|------|-------------|
| 所需費                                                                                            | (H)<br>相弗 (                                                                                                    |                                                                                                    |                 |               |      |             |
| 1.                                                                                             | 謄本計費頁數:98                                                                                                    |                                                                                                    |                 |               |      |             |
|                                                                                                | 總計:1,470                                                                                                    |                                                                                                    |                 |               |      |             |
|                                                                                                |                                                                                                    | 承辦戶政事務所                                                                                                    |                 |               |      |             |
|                                                                                                | 戶所名稱                                                                                                    | 新北市汐止戶政事務所                                                                                                    |                 |               |      |             |
|                                                                                                | 建路電話                                                                                                    | 02-26429866                                                                                                    |                 |               |      |             |
|                                                                                                | 電子信箱                                                                                                    | @ntpc.gov.tw<br>(請注意,戶政事務所聯絡信箱單封郵件之上限為 201                                                                                                    | MB)             |               |      |             |
|                                                                                                |                                                                                                    | 帳戶資訊                                                                                                    |                 |               |      |             |
|                                                                                                | 金融機構名稱                                                                                                    | 戶 名                                                                                                    | 帳               | 號             | 備    | 註           |
|                                                                                                |                                                                                                    |                                                                                                    |                 |               |      |             |
| 2.                                                                                             | 銀行汐止分行<br>式已開讀並同意以下項<br>(1) 如因重複繳款、溢<br>方式。                                                                                                    | <u>目:</u><br>次繳費金額不足或其他特殊事由,必須辦理再繳費或還費                                                                                                    | 時,須親白與          | <b>县受理機關</b>  | 確認繳款 | 或退費         |
| 2.                                                                                             | 銀行汐止分行      我已閱讀並同意以下項     (1) 如因重複繳款、溢     方式。                                                                                                    | <u>目:</u><br>次繳費金額不足或其他特殊事由,必須辦理再繳費或退费<br>如已經繳费,請點選 <mark>繳費資訊</mark>                                                                                                    | 段時,須親白 <b>興</b> | <b>县受理機關</b>  | 確認繳款 | 或退費         |
| 2.                                                                                             | 銀行汐止分行    我已閱讀並同意以下項   (1) 如因重複繳款、溢   方式。                                                                                                    | <ul> <li>主:<br/>炊業費金額不足或其他特殊事由,必須辦理再繳費或退費</li> <li>如已經繳費,請點選 <u>繳費資訊</u></li> <li>繳費資訊</li> <li>友善列印</li> <li>關問</li> </ul>                                                                             | 战時,須親自與         | 受理機關          | 確認繳款 | 或退费         |
| 2.                                                                                             | 銀行汐止分行 弐 弐 三関請並同意以下項<br>(1) 如因重複繳款、溢<br>方式。 6                                                                                                    | <ul> <li>■:</li> <li>次激費金額不足或其他特殊事由,必須辦理再激費或退費</li> <li>如已經激費,請點選(激費資訊)</li> <li>激費資訊)</li> <li>友善列印</li> <li>第</li> </ul>                                                                              | ₿時,須親自與         | 受理機關          | 確認繳款 | 或退费         |
| 2.<br>● 2<br>* 匯                                                                               | ○ 我已閱讀並同意以下項<br>(1)如因重複繳款、溢<br>方式。 ● 轉帳 較人:                                                                                                    | <ul> <li>ユ:<br/>次邀費金額不足或其他特殊事由・必須辦理再邀費或提费</li> <li>如已經邀費・請點選(登費資訊)</li> <li>激費資訊)</li> <li>友善列印</li> <li>開閉</li> </ul>                                                                                  | 2時,須親白與         | 受理機關          | 確認繳款 | 或退费         |
| 。<br>● Ø<br>* 匯<br>图                                                                           | 銀行汐止分行 弐已閱讀並同意以下項<br>(1)如因重複繳款、溢<br>方式。 訴式。 ■ ■< | <ul> <li>1:<br/>炊業費金額不足或其他特殊事由,必須辦理再業費或退費<br/>如已經業費,請點選業業費費訊<br/>業費資訊 友等列印 開閉</li> <li>● 更新成功</li> <li>● 両新成功</li> </ul>                                                                                | ₩時,須親自與         | ₽ <b>受理機關</b> | 確認繳款 | 或 <b>退費</b> |
| <ul> <li>● 图</li> <li>* 匯</li> <li>器</li> </ul>                                                | <ul> <li>銀行汐止分行</li> <li>弐 王団講並回意以下項         <ul> <li>(1)如因重複繳款、溢方式。</li> <li>(1)如因重複繳款、溢方式。</li> </ul> </li> <li> <ul> <li>(1)如因重複繳款、溢<br/>方式。</li> </ul> </li> <li> <ul> <li>(1)如因重複繳款、溢<br/>方式。</li> </ul> </li> <li> <ul> <li>(1)如因重複繳款、溢<br/>方式。</li> </ul> </li> <li> <ul> <li>(1)如因重複繳款、溢<br/>方式。</li> </ul> <li> <ul></ul></li></li></ul>                                                                                                    | <ul> <li>ユ:<br/>次邀費金額不足或其他特殊事由・必須辦理再邀費或提费</li> <li>如已經繳費・請點選(<u>繳費資訊</u></li> <li>魚費資訊</li> <li>友善列印</li> <li>開閉</li> </ul>                                                                             | <b>股時,須親白</b> 與 | ₽ <b>受理機關</b> | 確認繳款 | 或退費         |
| <ul> <li>● 图</li> <li>* 匯</li> <li>器</li> <li>民國</li> </ul>                                    | 銀行汐止分行 送已閱讀並回意以下項<br>(1) 如因重複繳款、溢<br>方式。 蓄款 ○ 轉帳 款人: 費時間: a 109 年 02 ≥ 月                                                                                                    | <ul> <li>二、<br/>炊業費金額不足或其他特殊事由,必須辦理再業要或提表</li> <li>如已經繁要,請點選「業費資訊</li> <li>業費資訊</li> <li>友容列印</li> <li>解門</li> <li>確定</li> <li>26 × 日 11 × 時 05 × 分</li> </ul>                                          | 2時,須親自與         | 受理機關          | 確認繳款 | 或退费         |
| <ul> <li>● 图</li> <li>* 匯</li> <li>器</li> <li>米 繳</li> <li>民國</li> <li>* 繳</li> </ul>          | <ul> <li>銀行汐止分行</li> <li>弐 北已開請並同意以下項<br/>(1)如因重複繳款、溢<br/>方式。</li> <li>○ 轉帳</li> <li>款人:</li> <li>費時間:</li> <li>3 109 年 02 ⊻ 月</li> <li>費金額:</li> <li>20</li> </ul>                                                                                                    | <ul> <li>ユ:<br/>次邀費金額不足或其他特殊事由・必須辦理再邀费或提费</li> <li>如已經邀费・請點選(登費資訊)</li> <li>激費資訊</li> <li>友善列印</li> <li>開閉</li> <li>ご</li> <li>ご</li> <li>(○) 更新成功</li> <li>確定</li> <li>26 ∨ 日 11 ∨ 時 05 ∨ 分</li> </ul> | <b>股時,須親白</b> 與 | ₽ <b>受理機關</b> | 確認繳款 | 或遐費         |
| <ul> <li>2.</li> <li>图</li> <li>* 匯</li> <li>器</li> <li>民國</li> <li>* 繳</li> <li>14</li> </ul> | <ul> <li>銀行汐止分行</li> <li>※ 3.2 回該並回意以下項<br/>(1) 如因重複繳款、溢<br/>方式。</li> <li>第4</li> <li>2 轉帳</li> <li>款人:</li> <li>2 費時間:<br/>a 109 年 02 × 月</li> <li>費金額:</li> <li>.70</li> </ul>                                                                                                    | <ul> <li>1:<br/>炊業費金額不足或其他特殊事由,必須辦理再業費或提费<br/>如已經繁要,請點選「整理資訊」 業費資訊 友善列印 開閉 </li> <li>② 更新成功 </li> <li>確定 </li> </ul>                                                                                    | 2時,須親自與         | 受理機關          | 確認繳救 | 或退费         |

圖 18 更新案件繳費資訊畫面

當更新案件的繳費資訊之後,再查詢案件資訊,可看到案件顯示 繳費完成,此案件目前為等待承辦戶政事務所確認繳費狀況,待確認 繳費狀況無誤之後,案件將會繼續後續的處理流程。

|   |                |                       | 大宗戶                                                                        | 籍謄本查詢    | 作業   |      |    |
|---|----------------|-----------------------|----------------------------------------------------------------------------|----------|------|------|----|
|   |                |                       | 大宗                                                                         | 戶籍謄本申請資料 |      |      | 0  |
|   | 案件编號           | 申請時間                  | 承辦戶所/承辦人                                                                   | 申請人      | 審核結果 | 說明   | 功能 |
| 1 | 20022609460000 | 109/02/26<br>10:03:51 | 新北市汐止戶政事<br>務所<br>今 <b>11110</b><br>(02)26429866                           | 图        | 繳費完成 | 繳費資訊 |    |
|   |                |                       | ie <e 1<="" td=""  =""><td>共1頁 🍽 🖬</td><td>20 ~</td><td></td><td></td></e> | 共1頁 🍽 🖬  | 20 ~ |      |    |
|   |                |                       | 友善                                                                         | 列印 關閉本頁  |      |      |    |

圖 19 案件繳費資訊更新完成之畫面

當案件審核結果為處理中、受理中時,申請人可至功能欄位取消申請。

申請人點選取消申請按鈕後,出現是否取消視窗。

|   |                |                       | 大宗戶            | 籍謄本查詢    | 作業   |    |      |
|---|----------------|-----------------------|----------------|----------|------|----|------|
|   |                |                       |                |          |      |    | 0    |
|   | 案件编號           | 申請時間                  | 承辦戶所/承辦<br>人   | 申請人      | 審核結果 | 說明 | 功能   |
| 1 | 20022609460000 | 109/02/26<br>10:03:51 | 新北市汐止戶政事<br>務所 | 8        | 受理中  |    | 取消申請 |
|   |                |                       | 14 <4   1      | 共1頁 ↦ ы  | 20 ~ |    |      |
|   |                | P                     | 友著             | §列印 開閉本頁 | 1    |    |      |
|   |                |                       | 祏              | ○ 1      |      |    |      |
|   |                |                       |                |          |      |    |      |
|   |                |                       | 硝              | 定 取消     |      |    |      |

圖 20 取消申請確認畫面

|                  |                       | 大宗             | 戶籍謄本申請資料 |      |    |     |
|------------------|-----------------------|----------------|----------|------|----|-----|
| 案件编號             | 申請時間                  | 承辦戶所/承辦<br>人   | 申請人      | 審核結果 | 說明 | 功能  |
| 1 20022609460000 | 109/02/26<br>10:03:51 | 新北市汐止戶政事<br>務所 | 8        | 已取消  |    | 已取消 |
|                  |                       | 友者             | 客列印 關閉本頁 |      |    |     |
|                  |                       | ✓ 取消成          | 动        | _    |    |     |

圖 21 取消申請成功畫面

當取消確定後畫面顯示取消成功訊息。

|   |                |                       | 大宗             | 戶籍謄本申請資料 |      |    |     |
|---|----------------|-----------------------|----------------|----------|------|----|-----|
|   | 案件编號           | 申請時間                  | 承辦戶所/承辦<br>人   | 申請人      | 審核結果 | 說明 | 功能  |
| 1 | 20022609460000 | 109/02/26<br>10:03:51 | 新北市汐止戶政事<br>務所 | 呂        | 已取消  |    | 已取消 |
|   |                |                       | 14 <4          | 共1頁 🕨 🖬  | 20 ~ |    |     |

圖 22 取消成功畫面

重新查詢該案件後,審核結果欄位顯示已取消,此時申請人及戶 政事務所會收到系統通知"取消申請"電子郵件。

|   |                |                       | 大宗戶            | 籍謄本查詢    | 作業   |    |    |
|---|----------------|-----------------------|----------------|----------|------|----|----|
|   |                |                       | 大宗             | 戶籍謄本申請資料 |      |    | 0  |
|   | 案件编號           | 申請時間                  | 承辦戶所/承辦<br>人   | 申請人      | 審核結果 | 說明 | 功能 |
| 1 | 20022609460000 | 109/02/26<br>10:03:51 | 新北市汐止戶政事<br>務所 | 呂        | 已取消  |    |    |
|   |                |                       | 14 <4   ]      | 共1頁 ▶ ▶  | 20 ~ |    |    |
|   |                |                       | 友書             | 會列印 關閉本頁 | Ī    |    |    |
|   |                |                       |                |          |      |    |    |

圖 23 案件狀態已取消畫面

當審核結果為"案件註銷"時,說明欄位會解釋註銷原因,此時申 請人亦會收到系統通知"案件註銷"電子郵件。

| _ |                |                       | 大宗戶                                 | 籍謄本查詢    | 作業   |                   |    |
|---|----------------|-----------------------|-------------------------------------|----------|------|-------------------|----|
|   |                |                       | 大宗                                  | 戶籍謄本申請資料 |      |                   |    |
|   | 案件编號           | 申請時間                  | 承辦戶所/承辦人                            | 申請人      | 審核結果 | 說明                | 功能 |
| 1 | 20022609460000 | 109/02/26<br>10:03:51 | 新北市汐止戶政事<br>務所<br>今<br>(02)26429866 | 日        | 案件註銷 | 超過6日未補正相<br>關證明文件 |    |
|   |                |                       | 14 <4                               | 共1頁 🕨 🖬  | 20 ~ |                   |    |
|   |                |                       | 友善                                  | 列印 關閉本頁  |      |                   |    |

圖 24 案件註銷畫面

當審核結果為"作業完成"時,民眾可獲得授權碼並下載收據,點 選下載收據連結,即可下載收據檔案,此時申請人亦會收到系統通知 "作業完成"電子郵件。

|   |                |                       | 大宗戶                                 | 籍謄本查詢    | 作業   |                   |    |
|---|----------------|-----------------------|-------------------------------------|----------|------|-------------------|----|
|   |                |                       | 大宗                                  | 戶籍謄本申請資料 |      |                   | c  |
|   | 案件编號           | 申請時間                  | 承辦戶所/承辦人                            | 申請人      | 審核結果 | 說明                | 功能 |
| 1 | 20022609460000 | 109/02/26<br>10:03:51 | 新北市汐止戶政事<br>務所<br>李<br>(02)26429866 | 8        | 作業完成 | 授權碼 :u57r<br>下载收錄 |    |
|   |                |                       | 14 <4   1                           | 共1頁 🍽    | 20 ~ |                   |    |
|   |                |                       | 友善                                  | 列印 關閉本頁  |      |                   |    |

圖 25 案件作業完成畫面

(三)大宗戶籍謄本下載

民眾連線至內政部戶政司全球資訊網,於"網路申辦服務"點選 "戶籍謄本",至左邊選單選取"大宗戶籍謄本申請",點選「大宗 戶籍謄本下載」,進入下載畫面登入首頁。

畫面中星號「\*」為必輸入欄位,民眾可使用兩種憑證下載,使 用自然人憑證,須輸入「國民身分證統一編號」、「授權碼」、「案件編 號」、「憑證密碼」及「圖形驗證碼」,按下「查詢」按鈕,若驗證無 誤後,即可進入下載畫面。

| 線上申辦大宗戶籍謄本下載作業                                                                                                    |
|----------------------------------------------------------------------------------------------------|
| *應證類別:<br>●自然人獲證 ○工商獲證                                                                                                    |
| *查詢人國民身分證統一編號:                                                                                                    |
| SI                                                                                                    |
| u57r                                                                                                    |
| *案件編號:<br>200226094600000                                                                                                    |
| *獲證密碼 (PIN CODE):                                                                                                    |
|                                                                                                    |
| 圖形驗證                                                                                                    |
| *圖形驗證: 285 49 產製新驗證碼 語音播放                                                                                                    |
| 驗證碼:                                                                                                    |
| 28549                                                                                                    |
| 查詢                                                                                                    |
| <ul> <li>※ 請使用者務必下載安裝 跨平台網頁元件</li> <li>至 自然人憑證中心網站 https://moica.nat.gov.tw · 下載路徑為:本國人士 → 憑證作業 → 跨平台網頁元件下載,請依作業系統選取安裝,目前不支援行動裝置安裝。</li> <li>此安裝已包含 HiCOS 卡片管理工具,請使用者務必使用最新版本,方能完整支援自然人憑證之讀取及使用,以避免用戶 PIN 碼被鎖或是無法使用之情事發生。</li> <li>安裝完畢後,Windows 使用者可點選「開始」→「所有程式」,將會出現「HiCOS PKI Smart Card」及「跨平台網頁元件」等資料夾。</li> </ul> |

圖 26 大宗戶籍謄本下載頁-自然人憑證

使用工商憑證,須輸入「營利事業統一編號」、「授權碼」、「案件 編號」、「憑證密碼」及「圖形驗證碼」,按下「查詢」按鈕,若驗證

| ŧ                                                                                                    | 泉上申辦大宗戶籍謄本下載作業                                                                                 |
|----------------------------------------------------------------------------------------------------|------------------------------------------------------------------------------------------------|
| *憑證類別:<br>○自然人憑證 <sup>●</sup> 工商憑證                                                                        |                                                                                                |
| *登利事業統一編號:                                                                                                |                                                                                                |
| 2                                                                                                    |                                                                                                |
| *授權碼:                                                                                                    |                                                                                                |
| u57r                                                                                                    |                                                                                                |
| *案件編號:                                                                                                    |                                                                                                |
| 200226094600000                                                                                           |                                                                                                |
| *馮證密碼 (PIN CODE):                                                                                         |                                                                                                |
| •••••                                                                                                    |                                                                                                |
|                                                                                                    |                                                                                                |
| 圖形驗證                                                                                                    |                                                                                                |
| *圖形驗證: 285 49 產賬                                                                                          | 新驗證碼 _ 語音播放                                                                                    |
| 驗證碼:                                                                                                    |                                                                                                |
| 28549                                                                                                    |                                                                                                |
|                                                                                                    |                                                                                                |
|                                                                                                    | 查詢                                                                                             |
| <mark>※</mark> 請使用者務必下載安裝 跨平台網頁元件                                                                         |                                                                                                |
| <ul> <li>至自然人憑證中心網站 https://moica.nat.</li> <li>装,目前不支援行動裝置安裝。</li> <li>此安裝已包含 HICOS 卡片管理工具,請使</li> </ul> | gov.tw,下載路徑為:本國人士 → 憑證作業 → 跨平台網頁元件下載,請依作業系統選取安<br>用者務必使用最新版本,方能完整支援自然人憑證之讀取及使用,以避免用戶 PIN 碼被鎖或是 |
| <ul><li>無法使用之情事發生。</li><li>安裝完畢後,Windows 使用者可點選「開始」</li></ul>                                             | 治」→「所有程式」,將會出現「HiCOS PKI Smart Card」及「跨平台網頁元件」等資料夾。                                            |
|                                                                                                    |                                                                                                |

## 圖 27 大宗戶籍謄本下載頁-工商憑證

點選「戶籍謄本檔案」連結,即可下載戶籍謄本 zip 壓縮檔。

| 線上申辦大宗戶籍謄本下載作業    |
|-------------------|
| 姓名:呂              |
| 國民身分證統一編號: S1**** |
| 戶籍謄本檔案            |
|                   |
| 關閉本頁              |

圖 28 下載戶籍謄本檔案畫面

#### (四)電子戶籍謄本驗證

民眾下載戶籍謄本 ZIP 檔後,請解壓縮 ZIP 檔取得電子戶籍謄本 檔案。電子戶籍謄本檔案為 PDF 檔,最後一頁會顯示謄本檢查號。

| <b>与語時前面前</b><br>編號:650001100631080605100335     | )3:47 |
|--------------------------------------------------|-------|
| 戶籍謄本(現戶部分)                                       |       |
| 本謄本係網路申領之電子戶籍謄本(現戶部分):由測試工商憑證三自行列印               |       |
| 謄本檢查號:2019060510033465000110S130122159nZPZNRosRT |       |
|                                                  |       |
|                                                  |       |

一、須以上傳電子本密文檔案或謄本檢查號查驗本謄本,請上

https://www.ris.gov.tw/zh\_TW/webapply/185 進行查驗本謄本之正確性,供查驗時間為3個月。

二、本電子謄本係依電子簽章法規定產製,其所產製之電子戶籍謄本與戶政事務所核發紙本具有同等效用 ,並經需用機關(單位)驗證相符者,可供檔存。

### 圖 29 謄本檢查號畫面

謄本檢查號可提供給需用機關,需用機關連線至內政部戶政司全 球資訊網,於"網路申辦服務",點選"戶籍謄本",至左邊選單選 取"電子戶籍謄本申辦作業",再選取"驗證電子戶籍謄本"。

| 戶政網路申辦服務作業說明      |   |                                           |
|-------------------|---|-------------------------------------------|
| 國民身分證             | + | 电丁尸箱店平歇础1F未                               |
| 戶籍謄本              | - | 【本服镕烯醋海:24小時】                             |
| 電子戶籍謄本申辦作業        | - | 邏擇被驗證之「電子文件檔案」(.asdt)儲存位置:                |
| > 電子戶籍謄本申請及驗證程序說明 |   | 選擇檔案 未選擇任何檔案                              |
| > 現戶全戶電子戶籍謄本申辦作業  |   | 或翰入「謄本檢查號」查驗:                             |
| > 現戶部分電子戶籍譜本申辦作業  |   | 請輸入「謄本檢查號」                                |
| ▶ 驗證電子戶籍謄本        |   |                                           |
| 紙本戶籍謄本申辦作業        | + | 圖形驗證:                                     |
| 繼承案件戶籍謄本申請        | + | * 国北始退, <b>7</b> 10 <b>7</b> 全型低低的项目 和电极化 |
| 大宗戶籍謄本申請          | + | 国行物理・                                     |
| 國籍申辦              | + |                                           |
| 其他申辦              | + |                                           |
| 線上申辦戶籍登記          | + |                                           |
| 領有大陸地區居住相關證件      | + | 確定重換使用說明                                  |

#### 圖 30 驗證電子戶籍謄本畫面

輸入「謄本檢查號」與「圖形驗證碼」,按下「確定」按鈕,若 驗證成功可直接點選「瀏覽明文資料」,輸入國民身分證統一編號及 自然人憑證IC 卡密碼,並插入自然人憑證按確定,驗證完成後,將 電子戶籍謄本儲存至指定目錄下。

| 戶政網路申辦服務作業說明      |   |
|-------------------|---|
| 國民身分證             | + |
| 戶籍謄本              | - |
| 電子戶籍謄本申辦作業        | - |
| > 電子戶籍謄本申請及驗證程序說明 |   |
| > 現戶全戶電子戶籍謄本申辦作業  |   |
| ▶ 現戶部分電子戶籍謄本申辦作業  |   |
| ▶ 驗證電子戶籍謄本        |   |
| 紙本戶籍謄本申辦作業        | + |
| 繼承案件戶籍謄本申請        | + |
| 大宗戶籍謄本申請          | + |
| 國籍中辦              | + |
| 其他申辦              | + |
| 線上申辦戶籍登記          | + |
| 領有大陸地區居住相關證件      | + |

|                                                      | 電子文件驗證結果                                                                                                    |  |  |  |  |  |  |
|------------------------------------------------------|----------------------------------------------------------------------------------------------------|--|--|--|--|--|--|
| 驗證時間:                                                | 108/06/05 16:27:30                                                                                                    |  |  |  |  |  |  |
| 您所輸入的謄本檢查                                            | 2019060303262965000110S130578204wZTEhpThyc                                                                                               |  |  |  |  |  |  |
|                                                      | 本電子戶籍謄本檢查號經驗證無誤!                                                                                                    |  |  |  |  |  |  |
| <ul> <li>欲檢視詳細內容請使用涉</li> <li>● 瀏覽明文資料需使用</li> </ul> | P鼠左鍵點選 <mark>頒覽明文資料</mark><br>PDF 閱讀軟體輯飲催業。                                                                                              |  |  |  |  |  |  |
|                                                      | 日上頭                                                                                                    |  |  |  |  |  |  |
| (請使用者務必下載安裝)                                         | 接平台網頁元件<br>1                                                                                                    |  |  |  |  |  |  |
| 王自然人想題中心網過<br>援行動裝置安裝。<br>此安裝已旬含 HiCOS 卡             | nttps://molca.nal.gov.tw * 「動炮性命:今回人工 > 这種作果 > 按十百時買元件 「動,轉化作果未成進級又表 * 日利不又<br>1.答钮工員,該使田書強以使田書範以大,古能完整支援自然人滿題之種酌及使田。以撥金田戶 DN 通送領域是里注使田之 |  |  |  |  |  |  |
| 情事發生。                                                |                                                                                                    |  |  |  |  |  |  |

## 圖 31 電子戶籍謄本驗證成功畫面

| 戶政網路申辦服務作業說明      |   |                                                          | 80,399 -4 50 I 300399                                   |                |
|-------------------|---|----------------------------------------------------------|---------------------------------------------------------|----------------|
| 國民身分證             | + |                                                          | 驗證目然入您證                                                 | ×              |
| 戶籍謄本              | - | 驗證時間:                                                    | 為了確保您的資訊安全,在您下載電子檔案之前,請先輸入您的國民身分證統一編                    |                |
| 電子戶籍謄本申辦作業        | - | 您所輸入的謄本檢查號:                                              | 號與目然人憑證IC卡密碼(PIN Code), 以<br>通過自然人憑證之驗證。                |                |
| > 電子戶籍謄本申請及驗證程序說明 |   | 木璽                                                       | 國民身分證統一編號                                               |                |
| > 現戶全戶電子戶籍謄本申辦作業  |   | ~ 电                                                      |                                                         |                |
| > 現戶部分電子戶籍謄本申辦作業  |   |                                                          | 自然人憑證IC卡密碼(PIN Ccode)                                   |                |
| ▶ 驗證電子戶籍謄本        |   | 欲檢視詳細內容請使用滑鼠;                                            |                                                         |                |
| 紙本戶籍謄本申辦作業        | + | ❸ 瀏覽明文資料需使用 PDF                                          |                                                         |                |
| 繼承案件戶籍謄本申請        | + |                                                          | 確定取消                                                    |                |
| 大宗戶籍謄本申請          | + |                                                          |                                                         |                |
| 國籍申辦              | + |                                                          |                                                         |                |
| 其他申辦              | + | ※請使用者務必下載安裝 跨平                                           | 台網頁元件                                                   |                |
| 線上申辦戶籍登記          | + | <ul> <li>至 自然人憑證中心網站 http<br/>頁元件下載,請依作業系統;</li> </ul>   | ps://moica.nat.gov.tw,下載路徑為:本國人士 →<br>選取安裝,目前不支援行動裝置安裝。 | 慿證作業 → 跨平台網    |
| 戶役政管家APP服務        | + | <ul> <li>此安裝已包含 HiCOS 卡片智<br/>使用,以避免用戶 PIN 碼被</li> </ul> | 部理工具,請使用者務必使用最新版本,方能完整支<br>鎖或是無法使用之情事發生。                | 援自然人憑證之讀取及     |
|                   |   | <ul> <li>安裝完畢後,Windows 使用</li> </ul>                     | 者可點選「開始」→「所有程式」,將會出現「                                   | ICOS PKI Smart |

# 圖 32 電子戶籍謄本驗證成功,點選「瀏覽明文資料」畫面

三、鄉鎮市區戶政資訊系統(使用者:承辦人員)

(一) 角色權限

承辦人員須於鄉鎮市區戶政資訊系統,申請 RL00039「網路申請大宗戶籍謄本承辦員」權限,即可操作「線上申辦大宗戶籍謄本」作業。

(二) 作業流程概述

線上申辦大宗戶籍謄本作業之案件由內政部戶政司全球資 訊網(以下簡稱AW)依序派案至鄉鎮市區戶政資訊系統,由被分 派案件之各戶政事務所之承辦人員進行案件審核,承辦人員可 對案件進行不受理或案件註銷等審核程序,審核通過後進行謄 本製作,製作完成再進行通知繳費、上傳結案等流程。

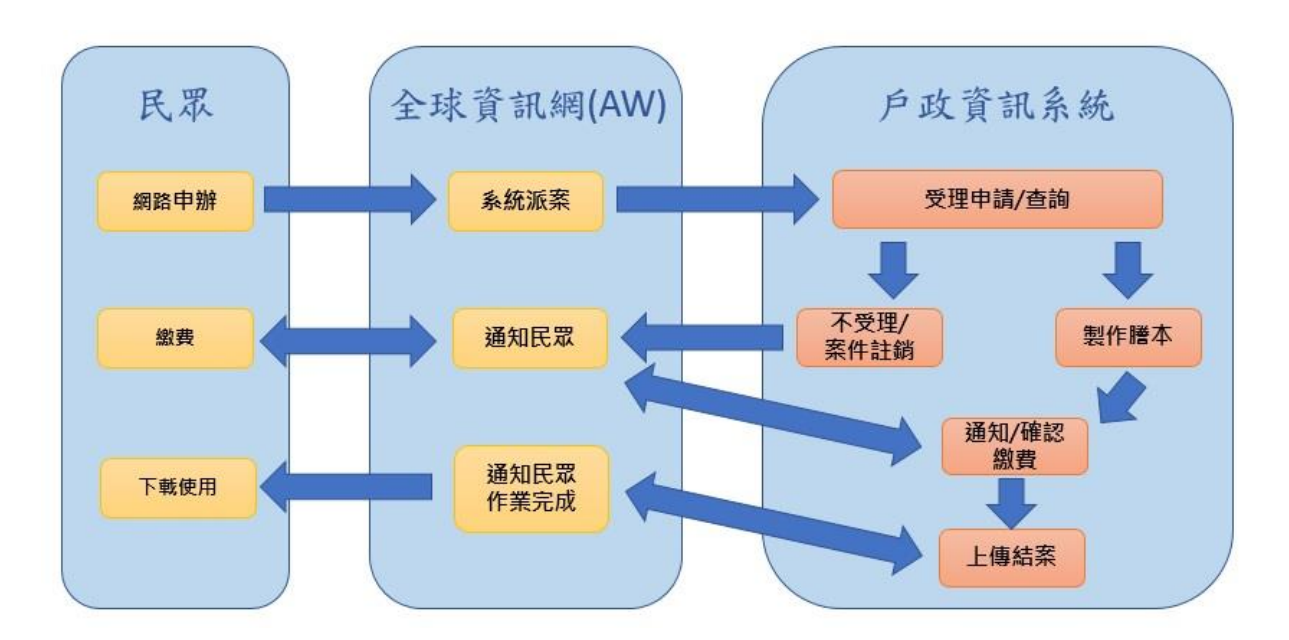

圖 33 鄉鎮市區戶政資訊系統,線上申辦大宗戶籍謄本作業示意圖

(三) 線上申辦大宗戶籍謄本作業(RL02I20)

1、 進入線上申辦大宗戶籍謄本作業

申請人於內政部戶政司全球資訊網提出申請案後,戶所會 收到案件"處理中"電子郵件通知。此時,承辦人員於登入畫面透過 自然人憑證或輸入正確之帳號密碼後,即可進入鄉鎮市區戶政資 訊系統執行線上申辦大宗戶籍謄本作業。先選取「文件核發」,再 選取「案件類戶籍謄本」,最後點選「線上申辦大宗戶籍謄本」, 即可進入作業。

| 新北市汐止戶政事務所                                                                | 郷             | 鎮市區戶政資訊系統  |   |            |  | 📑 特殊字元表 | 📄 特殊字元表   🏠 回Portal | 📄 特殊字元表 🛛 🏠 🔤 Portal 🛛 🔍 異體字查論 | 🖹 特殊字元表   🏠 回Portal   🍳 異體字查詢   🥏 通知訊息 | 🖹 特殊字元表   🏠 回Portal   🍳 異體字查論   🥏 通知訊息 🌆 | 📄 特殊字元表  🏠 回Portal  🍳 異體字查論  🥏 通知訊息 🎦 192.168.9.63 🗍 |
|---------------------------------------------------------------------------|---------------|------------|---|------------|--|---------|---------------------|--------------------------------|----------------------------------------|------------------------------------------|------------------------------------------------------|
| SIT測試環境<br>新北汐止帳號 雖<br>本次習入時間:108/06/04 15:44:<br>上次登入時間:108/06/04 15:43: | 開<br>13<br>54 |            |   |            |  |         |                     |                                |                                        |                                          |                                                      |
| 登記作業                                                                      | 0             |            |   |            |  |         |                     |                                |                                        |                                          |                                                      |
| 職權作業                                                                      | 0             |            |   |            |  |         |                     |                                |                                        |                                          |                                                      |
| 又件核發                                                                      | 0             | 户口名簿、謄本、香證 |   |            |  |         |                     |                                |                                        |                                          |                                                      |
| 網路甲辦                                                                      | 0             | 門牌證明核發     |   |            |  |         |                     |                                |                                        |                                          |                                                      |
| 居住相關證件作業                                                                  | 0             | 戶口統計資料申請   |   |            |  |         |                     |                                |                                        |                                          |                                                      |
| 催告及通知                                                                     | 0             | 大宗戶籍謄本     | • |            |  |         |                     |                                |                                        |                                          |                                                      |
| 規費罰錢作業                                                                    | 0             | 案件類戶籍謄本    | 0 | 繼承案件戶籍謄本   |  |         |                     |                                |                                        |                                          |                                                      |
| 戶籍查詢作業                                                                    | 0             |            |   | 線上申辦大宗戶籍謄本 |  |         |                     |                                |                                        |                                          |                                                      |
| 國民身分證管理                                                                   | 0             |            |   |            |  |         |                     |                                |                                        |                                          |                                                      |
| 國民身分證掛失暨撤銷掛失<br>作業                                                        | 0             |            |   |            |  |         |                     |                                |                                        |                                          |                                                      |
| 統戶號請領配賦作業                                                                 | 0             |            |   |            |  |         |                     |                                |                                        |                                          |                                                      |
| 戶籍申請書管理                                                                   | 0             |            |   |            |  |         |                     |                                |                                        |                                          |                                                      |
| 戶籍通報管理                                                                    | 0             |            |   |            |  |         |                     |                                |                                        |                                          |                                                      |
| 所內管理                                                                      | 0             |            |   |            |  |         |                     |                                |                                        |                                          |                                                      |
| 門牌資料管理                                                                    | 0             |            |   |            |  |         |                     |                                |                                        |                                          |                                                      |
| 行政區域及門牌整編作業                                                               | 0             |            |   |            |  |         |                     |                                |                                        |                                          |                                                      |
| 統計造冊作業                                                                    | 0             |            |   |            |  |         |                     |                                |                                        |                                          |                                                      |

#### 圖 34 進入線上申辦大宗戶籍謄本作業

2、 審核線上申辦大宗戶籍謄本案件

(1) 查詢已派案案件與受理申請案件

於查詢條件案件狀態選擇「已派案」後,點選「查詢」按 鈕,查詢結果顯示已由 AW 派案,但未受理申請之案件,再點 選「受理申請」,即可開啟該筆案件進入「案件審核畫面」,同 時系統會更新案件狀態為「受理中」,並寄送電子郵件通知民眾 案件已受理申請。

| 案件狀態 已派案       |                    |       |                      |             |      |     |      |  |
|----------------|--------------------|-------|----------------------|-------------|------|-----|------|--|
| 案件編號:          |                    |       |                      |             |      |     |      |  |
| 甸              |                    |       |                      |             |      |     |      |  |
| 前結果            |                    |       |                      |             |      |     |      |  |
|                |                    |       |                      |             |      |     |      |  |
| (1 of 1)       |                    |       |                      |             |      |     |      |  |
| 案件編號           | 申請人統號              | 申請人姓名 | 申請日期<br>時間           | 謄本<br>已辦理人數 | 案件狀態 | 承辦人 |      |  |
| 00320161000005 | S <mark>s</mark> 5 |       | 109/3/20<br>16:11:04 | 0           | 已派案  |     | 受理申請 |  |
| 00320124500000 | 2                  |       | 109/3/20<br>12:46:46 | 0           | 已派案  |     | 受理申請 |  |
|                | 1                  |       | 109/3/20<br>18:47:24 | 0           | 已派案  |     | 受理申請 |  |
| 0320183600000  |                    |       |                      |             |      |     |      |  |

圖 35 查詢已派案案件與受理申請案件畫面

| 線上申辦大宗戶籍謄本               |                             |
|--------------------------|-----------------------------|
| 明細資料                     |                             |
| 案件編號:1 2                 | 申請日期時間:民國108年6月18日17時39分48秒 |
| 申請人統號:Z 1                | 申請人姓名:測二二                   |
| 戶藉所在地:新北市瑞芳區             | 聯絡電話:(02)                   |
| 需求說明:                    | 案件狀態:受理中                    |
| 電子信箱:hereitania com      |                             |
| 審查案件 製作被申請人謄本            |                             |
| □上一頁 ▲ 不受理 ▲ 案件註錄 ▲ 流程紀錄 |                             |

圖 36 案件審核畫面

(2) 查詢案件狀態與審核案件

於查詢條件選擇「案件狀態」或輸入「案件編號」欄位 後,點選「查詢」按鈕,即可於查詢結果顯示符合查詢條件之 案件。

| the black fills |                            |       |                   |                                         |                                                      |      |     |
|-----------------|----------------------------|-------|-------------------|-----------------------------------------|------------------------------------------------------|------|-----|
| <b>註詞旅什</b>     | <u>&gt;</u> ±288300        | 1     |                   |                                         |                                                      |      |     |
| 案件狀態:           | 調選擇 >                      |       |                   |                                         |                                                      |      |     |
| 案件编號:           | 諸選擇                        |       |                   |                                         |                                                      |      |     |
|                 | 已派案                        |       |                   |                                         |                                                      |      |     |
| 查詢              | 受理中                        |       |                   |                                         |                                                      |      |     |
| 长装(北田)          | 待繳費                        |       |                   |                                         |                                                      |      |     |
| <b>Lin</b> 和木   | 已繳費                        |       |                   |                                         |                                                      |      |     |
|                 |                            |       |                   |                                         |                                                      |      |     |
|                 | 已結案                        |       |                   |                                         |                                                      |      |     |
|                 | 已結案<br>不受理                 |       | (1 of 1)          | 14 4 9                                  | 總筆數: 0                                               |      |     |
|                 | 已結案<br>不受理<br>案件註銷         |       | (1 of 1)          | 申諸日期                                    | ▶ 總筆數: 0<br>朡本                                       |      |     |
| 案件編號            | 已結案<br>不受理<br>案件註銷<br>取消申請 | 申請人統號 | (1 of 1)<br>申請人姓名 | ● ◆ ▼ ● ● ● ● ● ● ● ● ● ● ● ● ● ● ● ● ● | <ul> <li>總筆數:0</li> <li>謄本</li> <li>已辦理人數</li> </ul> | 案件狀態 | 承辦人 |

圖 37 查詢線上申辦大宗戶籍謄本案件畫面 1

於查詢結果點選審核案件的「明細」按鈕,即可開啟案件 審核資訊畫面。

| 客條件<br>案件狀態: 受理中<br>案件編號:     | ~            |                   |                                             |                                                      |                         |                      |    |
|-------------------------------|--------------|-------------------|---------------------------------------------|------------------------------------------------------|-------------------------|----------------------|----|
| 简<br>g结果                      |              |                   |                                             |                                                      | 220,95(5)               |                      |    |
|                               |              |                   |                                             |                                                      |                         |                      |    |
|                               |              | (1 of 1)          | 14 44 <b>1</b> V                            | ▶ ▶ 總筆數: 2                                           | !                       |                      |    |
| 案件編號                          | 申請人統號        | (1 of 1)<br>申請人姓名 | □                                           | <ul> <li>總筆數:2</li> <li>證本</li> <li>已辦理人數</li> </ul> | 案件狀態                    | 承辦人                  |    |
| <b>案件编號</b><br>90612142900000 | 申請人統號<br>2 1 | (1 of 1)<br>申請人姓名 | 申請日期       時間       108/6/12       14:31:12 | ▶ 線筆数: 2<br>謄本<br>已辦理人数<br>3                         | 2<br><b>案件狀態</b><br>受理中 | <b>承辦人</b><br>新北汐止幌號 | 明約 |

圖 38 查詢線上申辦大宗戶籍謄本案件畫面 2

(3) 案件審核(不受理、案件註銷)

於線上申辦大宗戶籍謄本案件明細資料畫面,會進入「審 查案件」頁籤,提供以下功能:

- A、「不受理」按鈕,開啟不受理說明視窗,輸入不受理 原因。
- B、「案件註銷」按鈕,開啟案件註銷說明視窗,輸入說 明文字。
- C、「流程紀錄」按鈕,開啟流程紀錄說明視窗。

| 線上申辦大宗戶籍謄本         |              |
|--------------------|--------------|
| 明細資料               |              |
| 案件編號:1             | 申請日期時間:民國    |
| 申請人統號:Z            | 申請人姓名:自    四 |
| 戶籍所在地:新國國國國        | 聯絡電話: (02) 8 |
| 需求說明:              | 案件狀態:受理中     |
| 電子信箱:hereitania om |              |
| 審查案件製作被申請人謄本       |              |
| 回上一頁 不受理 案件註銷 流程紀錄 |              |

圖 39 線上申辦大宗戶籍謄本案件「審查案件」頁籤畫面

(A) 審查案件(不受理)

於「審查案件」頁籤,點選「不受理」按鈕,開啟不受理 視窗,選擇不受理之原因,點選「送出」按鈕,隨即更新AW 案件狀態為"不受理",同時系統會寄送電子郵件通知民眾。

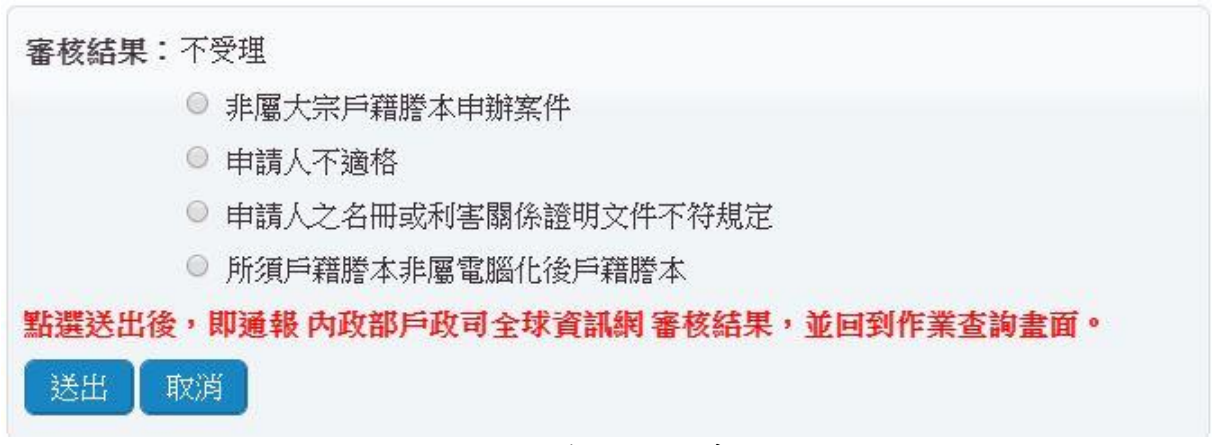

圖 40 新增不受理說明畫面

(B) 審查案件(案件註銷)

戶政事務所承辦人員經審核申請人所附繳利害關係證明文 件認有欠缺時,以電子郵件通知申請人補正資料而未獲補正時, 於「審查案件」頁籤,點選「案件註銷」按鈕,開啟案件註銷 視窗,於說明欄輸入案件註銷之原因,點選「送出」按鈕,隨 即更新AW案件狀態為"案件註銷",同時系統會寄送電子郵件通 知民眾。

| 審核結果:           | 案件註銷                           |                                                                                                  |
|-----------------|--------------------------------|--------------------------------------------------------------------------------------------------|
| * 說明:           |                                |                                                                                                  |
| <b>點選送出後</b> 送出 | ,即通報 內政部戶政司全球資訊網 審核結果,並回到作業查詢書 | m<br>1<br>1<br>1<br>1<br>1<br>1<br>1<br>1<br>1<br>1<br>1<br>1<br>1<br>1<br>1<br>1<br>1<br>1<br>1 |

圖 41 新增案件註銷說明畫面

(C) 審查案件(流程記錄)

於「審查案件」頁籤,點選「流程記錄」按鈕,開啟流程 記錄視窗,顯示案件審查過程之記錄。

| 異動日期    | 異動時間   | 異動狀態 | 異動說明 |  |  |  |  |  |  |  |  |  |  |  |
|---------|--------|------|------|--|--|--|--|--|--|--|--|--|--|--|
| 1080620 | 095030 | 已派案  |      |  |  |  |  |  |  |  |  |  |  |  |
| 1080620 | 095130 | 已派案  |      |  |  |  |  |  |  |  |  |  |  |  |
| 1080919 | 151321 | 受理中  |      |  |  |  |  |  |  |  |  |  |  |  |
| 1000515 |        | X 生丁 |      |  |  |  |  |  |  |  |  |  |  |  |

圖 42 流程記錄畫面

(4) 案件審核(新增謄本之被申請人)

確認資料無誤後,可點選「製作被申請人謄本」頁籤,準 備製作被申請人之謄本。

於「製作被申請人謄本」頁籤畫面中,可點選「新增被申 請人」按鈕,開啟「新增被申請人」輸入視窗。

| 線上申辦大宗戶籍謄本       |                    |            |                |           |        |    |  |
|------------------|--------------------|------------|----------------|-----------|--------|----|--|
| 明細資料             |                    |            |                |           |        |    |  |
| 案件編號: 1906121503 | 500007             |            | 申請日期時間:民國108:  | 年6月12日15時 | 06分17秒 |    |  |
| 營利事業統一編號:        |                    |            | 申請人名字:         |           |        |    |  |
|                  | 聯絡電話: (02)12345678 |            |                |           |        |    |  |
| 喬求說明:test5       |                    | 案件狀態:受理中   |                |           |        |    |  |
| 電子信箱:            |                    |            |                |           |        |    |  |
| 審查案件製作被申請人歷知     | <b>本</b> 】         |            |                |           |        |    |  |
|                  |                    | (1 of 1)   | ▼ ▶ ▶ 總筆數:0    |           |        |    |  |
| 被申請人統號           | 被申請人姓名             | 出生日期       | 除戶日期時間         | 份數        | 張數     | 金額 |  |
|                  |                    | 查無         | 資料             |           |        |    |  |
|                  |                    | (1 of 1)   | 🖌 💀 🙀 總筆數: 0   |           |        |    |  |
| 請確認已完成製作所有被申請    | K人的謄本,如不需申請,請      | 刪除該筆被申請人資料 | •              |           |        |    |  |
| 回上一頁 新增被申請人      | 通知繳費 直接列印書         | 書證謄本申請書 預覽 | 列印書證謄本申請書 】 規劃 | 貴處理       | 结案     |    |  |

圖 43 線上申辦大宗戶籍謄本案件「製作被申請人謄本」頁籤畫面1

於「新增被申請人」輸入視窗中,請輸入被申請人統號 後,點選「申請」按鈕,將資料帶入被申請人清單中。

| ◉ 現行戶籍謄本 |            |  |  |
|----------|------------|--|--|
| 陂申請人統號:  | S130122159 |  |  |
| 由達 園間    | 1          |  |  |

圖 44 新增製作被申請人謄本輸入視窗畫面

於「製作被申請人謄本」頁籤中,可點選「製作謄本」進 入製作戶籍謄本頁面,或點選「刪除被申請人」取消製作該被 申請人之謄本。

| 周翻資料                                              |                                |                                   |                                                          |                               |                                                  |           |                    |
|---------------------------------------------------|--------------------------------|-----------------------------------|----------------------------------------------------------|-------------------------------|--------------------------------------------------|-----------|--------------------|
| 案件編號: 190618                                      | 173900002                      |                                   |                                                          | 申請日期時                         | f間: 民國1                                          | 08年6月18日  | ]17時39分48秒         |
| 申請人統號:Z                                           |                                |                                   |                                                          | 申請人妙                          | 主名:測試自                                           | 自然人憑證二    | -                  |
| 戶籍所在地:新北市                                         | 瑞芳區                            |                                   |                                                          | 聯絡電                           | 【話:(02)12                                        | 345678    |                    |
| 需求說明:                                             |                                |                                   |                                                          | 案件制                           | 忧態:受理□                                           | Þ         |                    |
| 電子信箱:                                             |                                |                                   |                                                          |                               |                                                  |           |                    |
| 346-1-338 [ //2.86                                | 神中萍 [ 狮 女                      | (1                                | of l)                                                    | 1 P                           | ▶ 總筆數                                            | : 1       |                    |
| 後中請入鄒攏                                            | 放中崩入外台                         | 田生日期                              | 际户日期時間                                                   | 历朝                            | 張靫                                               | 玉額        |                    |
| 被中調人就能<br>S                                       | 一                              | <u>101/2/10</u>                   | 际户日期时间                                                   | 0<br>0                        | <u>張數</u><br>0                                   | 玉祖        | 製作謄本   刪除被申請人   瀏覽 |
| 版中詞入鏡號<br>S <b>EEEE</b> D                         | <b>按中朝人姓名</b><br>羊 <b>王王</b> 郎 | 百至日期<br>101/2/10<br>(1            | 陈戸日期時間<br>of l)                                          | 0                             | <ul> <li>張數</li> <li>0</li> <li>▶ 總筆數</li> </ul> | 3280      | 製作謄本 删除被申請人 瀏覽     |
| 被甲酮入巯烯<br>S 5 0 0 5 5 5 5 5 5 5 5 5 5 5 5 5 5 5 5 | 有被申請人的謄本,                      | 田生日期<br>101/2/10<br>(1<br>如不需申請,請 | 「「「」」」<br>「「」」」<br>「「」」」<br>「」」」<br>「」」」<br>「」」」<br>「」」」 | DD 數<br>0<br>1 1 (>>)<br>資料 • | 張數<br>0<br>► 總筆數                                 | 玉朝<br>::1 | 製作謄本 删除被申請人 瀏覽     |

# 圖 45 線上申辦大宗戶籍謄本案件「製作被申請人謄本」頁籤畫面 2

1、 製作戶籍謄本

(1) 戶籍謄本

進入「製作被申請人謄本」頁籤中時,點選「製作謄本」進入製作戶籍謄本頁面。

進入後會出現「資料夾內檔案已清除」對話框,請點選「確定」按鈕繼續製作戶籍謄本。

於「線上申辨謄本案件申請」頁籤輸入相關申請資訊,並 於「部分人口清單」頁籤確認人口清單無誤,點選「驗證查 詢」按鈕檢查輸入資料完整性。

| 新北市汐止戶政事務所 鄉鎮市區戶政資訊系統                    | 🔞 🗎 特殊字元表 | 🏠 回Portal 📗 線上支援 | 🍳 異體字查詢 🖗 通知 | o訊息 <mark>網</mark> 0.92.86. | 32 1  |
|------------------------------------------|-----------|------------------|--------------|-----------------------------|-------|
| 金 > 文件核發 > 案件類戶籍謄本 > 線上申辦大宗戶籍謄本[RL02l20] |           |                  |              |                             |       |
| 戶籍謄本核發                                   |           |                  |              |                             |       |
| 線上申辦謄本案件申請 部分人口清單(1人)                    |           |                  |              |                             |       |
| 申請種類:現行戶籍謄本*收費項目: 戶籍謄本                   | ~         | 列印種類:            | ○ 全戶(含非現住人口  | 1) ● 部分                     | 0 全戶  |
| *列印份數: 1                                 | 資料夾內檔案已清除 | - 長變更及全戶動態記事:    | ●是 ○否        | ○ 挑選                        |       |
|                                          | 確定        |                  | 戶長姓名: 羊      |                             |       |
| 地址: 通 2 総領市區                             |           |                  |              |                             | (街路門牌 |
| 申請資料                                     |           |                  |              |                             |       |
| 申請書備註:                                   |           |                  |              |                             |       |
| 附繳證件                                     | 申請事       | 0                |              |                             |       |
| □ 1:利害關係文件(債權憑證、法院支付命令、法院通知書、土地謄本)       | 1 大宗戶籍    | 謄本               |              |                             |       |
| □ 2:債務未清償證明影本                            |           |                  |              |                             |       |
| □ 3:中低收入證明                               |           |                  |              |                             |       |
| □ 4:駐外館處驗證文件                             |           |                  |              |                             |       |
| □ 5 : 決院訴談 <b>文</b> 書                    | ¥         |                  |              |                             |       |
| 申請人(委託人)統一編號:                            | 姓名:       |                  |              |                             |       |

## 圖 46 資料夾內檔案已清除畫面

| 中調種類、祝口厂相喧牛、以莫須日、 厂相喧牛                              | •                 | 列印種類:          | ◎ 全戶(會 | 非現住人口) | • 部分 | ◎ 全戶   |
|-----------------------------------------------------|-------------------|----------------|--------|--------|------|--------|
| 列印份數: 1                                             |                   | 列印戶長變更及全戶動態記事: | ◎ 是    | ⑦ 종    | ◎ 挑邐 |        |
| :戶資料<br>戶號: F 4                                     | 戶長統一編號:S          | þ              | 戶長姓名   | : 建铳好  |      | )      |
| 地址:<br>65000:新北市 * 縣市 120:瑞芳區 *<br>当 日本 86 4 之1 5 號 | 鄉鎮市區 爪米里 • 村里 004 | 難              |        |        |      | (街路門牌) |
| )<br>請書備註:                                          |                   |                |        |        |      |        |
| 附缴资件                                                |                   | 中請事由           |        |        |      |        |
| 2: 債務未清償證明影本                                        |                   |                |        |        |      |        |
| □3:中低收入證明                                           |                   |                |        |        |      |        |
| □4:駐外館處驗證文件                                         |                   |                |        |        |      |        |
| T c                                                 | -                 |                |        |        |      |        |

圖 47 製作謄本「線上申辦謄本案件申請」頁籤畫面

| 譜本核發             |            |      |          |                  |            |          |            |
|------------------|------------|------|----------|------------------|------------|----------|------------|
| - 申辦謄本案件申請       | 部分人口消單(1人) |      |          |                  |            |          |            |
| 中                |            |      |          | 輸入統號或姓名          | 这 / 選擇現住人口 | 個人記事全部列印 | [ 個人記事全部省略 |
|                  |            | (    | (1 of 1) | 1 🔽 🚹 🕞 🐖 總筆數: 2 |            |          |            |
| 全戶 🗹             | 列印順序       | 統號   | 姓名       | 出生日期             | 稱調         | 個人註記     | 選擇列印       |
| V                | 1          | S 4  | 嚴        | 民國107年9月12日      | 戶長         | 現住人口     | 全部         |
|                  | 2          | S D  | 建        | 民國40年6月15日       | 母          | 現住人口     | 全部         |
|                  |            | (    | (1 of 1) | 1 💌 🚹 📼 🐖 總筆數: 2 |            |          |            |
| <b>(</b> 査)前 一 預 | 費列印戶籍謄本    | 關閉視窗 | 螢幕傾印     |                  |            |          |            |

圖 48 製作謄本(現行戶籍謄本)「部分人口清單」頁籤畫面

驗證查詢無誤後,可點選「預覽列印戶籍謄本」即可預覽 或列印戶籍謄本。

| 市汐止戶收事務所 鄉鎮市區戶收資訊系統                         | 💿 😰 🚔 特殊字元表   🏠 回Portal   📳 線上支援   🍳 異體字查詢   🥏 通知訊息 🌇2.168.9. |
|---------------------------------------------|---------------------------------------------------------------|
| <b>籍體本核發</b>                                |                                                               |
| 主申辦體本案件申請 部分人口清單(1人)                        |                                                               |
| 申請種類:現行戶籍謄本*收費項目: 戶籍謄本 ▼                    | 列印種類: ◎ 全戶(含非現住人口) ● 部分 ◎ 全戶                                  |
| *列印份數: 1 列印                                 | 1戶長變更及全戶動態記事: ◉ 是   ◎ 否   ◎ 挑選                                |
| 全戶資料                                        |                                                               |
| 戶號: F 月 6 月 6 月 6 月 6 月 6 月 6 月 6 月 6 月 6 月 | 戶長姓名: 曾                                                       |
|                                             | (街路門5座)                                                       |
| b諸書備註:                                      | 出<br>勝本                                                       |
|                                             |                                                               |
| □ 4: 駐外館處驗證文件                               |                                                               |
| ■ 5:法院訴訟文書                                  |                                                               |

圖 49 製作謄本執行預覽戶籍謄本按鈕畫面

若點選「預覽列印戶籍謄本」按鈕,再點選「關閉」按

鈕,即可開啟收費處理視窗畫面,進行收費確認與登打。

| 戶籍謄本核發 第 1/1 頁 | O 列印全部 ● 列印本頁                                                                                                    | • 列印範圍: 2000 ~ 2000                                           | ■ 雙面列印 端末列印 關閉 頁碼                                                        | 跳頁 上一頁 下一頁                     |
|----------------|----------------------------------------------------------------------------------------------------|---------------------------------------------------------------|--------------------------------------------------------------------------|--------------------------------|
|                | いて、雨首用語                                                                                                    |                                                               | 9                                                                        |                                |
|                | 編號:650001100591080308145755<br>戶籍謄本(                                                                                                    | 列印日期/1<br><b>現戶部分)</b>                                        | 時間:108/03/08 15                                                          | :08:51                         |
|                | 戶號:F5032308<br>戶籍地址:新北市瑞芳區傑魚里106鄰中山區<br>戶長變更及全戶動態記事:○○○○○○區<br>日○○民國○年○月○日○登。○○○○○○○<br>○年○月○○日○○。民國○○年○月○日○○。<br>○日○○。○○○○○○○○○○民國○○○年○ | 各〇〇〇號<br>〇〇〇〇〇〇〇〇〇〇〇<br>〇〇〇〇〇〇〇〇〇〇〇〇〇〇〇〇〇〇〇〇〇                 | 戶別:共同:                                                                   | 生活戶<br>月〇〇<br>民國〇<br>〇月〇       |
|                | 稱 調:次子<br>姓 名: <b>曲洋</b><br>UPDATE・TO・'^réiu                                                                                             | 出生日期:民國<br>國民身分證統一                                            | 62年6月6日<br>編號:S130                                                       |                                |
|                | 父     :曲號       配     偶:曲馮滉弱       出     生     地:臺灣省新竹市       役     別:除役                                                                 | <ul><li>母</li><li>:丁小兩</li><li>出 生 別:次男</li></ul>             |                                                                          |                                |
|                | 記 事: ○○○○○○○○○○○○○○ 民國○○年○月<br>○日○登。民國○○年○月○○日○日<br>民國108年1月3日更正姓名。原登記父姓名曲帕<br>姓名丁貨棒係誤報民國108年1月3日更正登記。<br>名馮滉弱係誤錄民國108年1月14日更正登記。        | □○日○○登。民<br>國○○年○月○○日<br>以號係誤報民國108<br>民國108年1月4<br>民國108年1月1 | 國〇〇年〇月〇〇日〇〇日<br>〇登。原姓名曲滓號因標<br>年1月3日更正登記。原<br>日與馮涀弱結婚。原登記<br>4日登記外文姓名羅馬拼 | 民國○<br>集書寫<br>登記母<br>記偶姓<br>音。 |
|                | 本資料之蒐集、處理及利用,應遵循個人資料保護法<br>使用自然人憑證得至內政部戶政司全球資訊網免費申                                                                                       | 之規範。<br>9請電子戶籍謄本。(上                                           | 以下空白)                                                                    |                                |
|                | 圖 50 預覽列印戶                                                                                                    | 籍謄本畫面                                                         | )                                                                        |                                |

| 收到 | 費處理    |                 |  |
|----|--------|-----------------|--|
| 一收 | 費      |                 |  |
|    | 收費項目:  | 戶籍謄本            |  |
|    | *是否免費: | ○是 ● 否          |  |
|    | 原始張數:  | 共 1 張 ★份數:共 1 份 |  |
|    | *單價:   | 15 元 *總金額:共15 元 |  |
| 免  | 牧規費原因: | 請選擇             |  |
| Ī  | 記戶籍謄本  | 確定申請放棄申請        |  |

圖 51 製作謄本(現行戶籍謄本) 收費處理視窗畫面

在收費處理視窗中,提供輸入規費相關資訊,收費張數、 份數、單價確認完成後,點選「確定申請」按鈕,即完成該筆 被申請人之戶籍謄本申請,並將頁面連結至該線上申辦大宗戶 籍謄本申請案件之製作被申請人謄本頁籤畫面。

若該筆謄本為免費,則「是否免費」可點選「是」,並選擇 免收規費原因,即可將該謄本改為免費。

| 收費處理    |              |              |
|---------|--------------|--------------|
| 收費      |              |              |
| 收費項目:   | 戶籍謄本         |              |
| *是否免費:  | ◉ 是          | 0 否          |
| 原始張數:   | 共1 張         | *份數:共 1 份    |
| *單價:    | 15 元         | *總金額: 共 15 元 |
| 免收規費原因: | 請選擇          |              |
| 重印戶籍謄本  | 更正           |              |
|         | 誤錄<br>+//    | -            |
|         | 右八<br>  身心障礙 |              |
|         | 低收入戶         |              |
|         | 社會救助         |              |

圖 52 製作謄本(現行戶籍謄本)處理免費視窗畫面

頁面連結至製作被申請人謄本頁籤畫面後,即可點選「瀏 覽」,重新預覽該被申請人之謄本檔案。

戶籍謄本檔案只保留兩周,若已超過兩周,則需刪除該筆 被申請人,重新新增被申請人製作謄本。

| 乘[[編]近·130012142300000 平前口刻3 |            |              |               | 甲請日        | 明時間·     | ] · 氏國100平0月12日14時31分12秒 |                |          |           |  |
|------------------------------|------------|--------------|---------------|------------|----------|--------------------------|----------------|----------|-----------|--|
| 事業統一編號:                      |            | 申請人名字:       |               |            |          |                          |                |          |           |  |
|                              |            |              |               | 聘          | 絡電話:(    | (02)12345678             | 3 - 0911123556 |          |           |  |
| 需求說明:tes                     | ŧ          |              |               | 業          | 案件狀態:受理中 |                          |                |          |           |  |
| 電子信箱:                        |            |              |               |            |          |                          |                |          |           |  |
| 「家件」 製作波中                    | 請人醱本       |              |               |            |          |                          |                |          |           |  |
|                              |            |              |               |            |          |                          |                |          |           |  |
|                              |            | (1           | of 1)         |            | 编络       | 書約:3                     |                |          |           |  |
| ALLAN F CARD                 |            |              |               |            | -11 M    |                          |                |          |           |  |
| 被甲請人統號                       | 被甲請人姓名     | 出生日期         | 除戶日期時間        | 份數         | 張數       | 金額                       |                |          | _         |  |
|                              |            | 60/5/25      |               | 1          | 1        | 15                       | 製作謄本           | 刪除被申請人   | 瀏覽        |  |
|                              |            | 84/7/28      |               | 1          | 1        | 15                       | 制作職大           | 國際波由諸人   | ্যন্তাব্য |  |
|                              |            |              |               |            |          |                          | ANT POR AN     | 间的现代及于词八 | /刻見       |  |
|                              |            |              |               | 1          | 1        | 0                        | 制作藤木           | 删除被申請人   | 瀏覽        |  |
|                              |            | 62/6/6       |               | 1          | -        |                          | AXI FORME      |          | _         |  |
| =                            | -          | 62/6/6<br>(1 | of 1) 14 <4 1 | - 1<br>- 1 | ▶ 總筆     | 數: 3                     | ACT FOR AT     |          |           |  |
| 能設口会成製作所示                    | 有被由諸人的勝太,都 | 62/6/6<br>(1 | of 1) 📧 🕢 1   | 1<br>1     | 總筆       | 數: 3                     | XIII Jan       |          |           |  |

圖 53 瀏覽已完成製作之謄本按鈕畫面

#### 2、 通知繳費

完成案件之所有戶籍謄本製作後,點選「通知繳費」按 鈕,開啟待繳費說明視窗,提供輸入說明內容。

| AS.11-11日前5 1 91 | 0612142900000            |                                                |               | 由諸日         | 期時間:                   | 民國108年6月               | 12日14時31分19    | 天心                                                         |                                                                                        |
|------------------|--------------------------|------------------------------------------------|---------------|-------------|------------------------|------------------------|----------------|------------------------------------------------------------|----------------------------------------------------------------------------------------|
|                  |                          |                                                |               | TORL        |                        |                        | ,              | -12                                                        |                                                                                        |
| 事業統一編號:          |                          |                                                |               | 申請          | 人名字:                   |                        |                |                                                            |                                                                                        |
|                  |                          |                                                |               | 聯           | 絡電話:(                  | (02)12345678           | 8 - 0911123556 |                                                            |                                                                                        |
| 需求說明: tes        | st                       |                                                |               | 業           | 件狀態:                   | 受理中                    |                |                                                            |                                                                                        |
| 雷子信箱:            |                          |                                                |               |             |                        |                        |                |                                                            |                                                                                        |
|                  |                          |                                                |               |             |                        |                        |                |                                                            |                                                                                        |
| <b>査案件</b> 裂作波中  | 請人謄本                     |                                                |               |             |                        |                        |                |                                                            |                                                                                        |
|                  |                          |                                                |               |             |                        |                        |                |                                                            |                                                                                        |
|                  |                          | (1                                             | of 1) 🗔 🖂 1   | v 1 🕞       | ▶ 總筆                   | 數: 3                   |                |                                                            |                                                                                        |
| 被申請人統號           | 被申請人姓名                   | 出生日期                                           | 除戶日期時間        | 份數          | 張數                     | 金額                     |                |                                                            |                                                                                        |
|                  |                          |                                                |               |             |                        |                        |                |                                                            |                                                                                        |
|                  |                          | 60/5/25                                        |               | 1           | 1                      | 15                     | 製作謄本           | 刪除被申請人                                                     | 瀏覽                                                                                     |
|                  |                          | 60/5/25<br>84/7/28                             |               | 1           | 1                      | 15<br>15               | 製作謄本           | 一 刪除被申請人                                                   |                                                                                        |
|                  |                          | 60/5/25<br>84/7/28                             |               | 1           | 1                      | 15<br>15               | 製作謄本           | ↓ 刪除被申請人<br>刪除被申請人                                         | 】 瀏覽<br>】 瀏覽                                                                           |
| Ξ                | Ξ                        | 60/5/25<br>84/7/28<br>62/6/6                   |               | 1           | 1 1 1 1                | 15<br>15<br>0          | 製作謄本 製作謄本 製作謄本 | <ul> <li>刪除被申請人</li> <li>刪除被申請人</li> <li>刪除被申請人</li> </ul> | )                                                                                      |
| Ξ                | Ξ                        | 60/5/25<br>84/7/28<br>62/6/6<br>(1             | of 1) 14 44 1 | 1<br>1<br>1 | 1<br>1<br>1<br>● 總筆    | 15<br>15<br>0<br>(數: 3 | 製作謄本製作謄本製作謄本   | <ul> <li>刪除被申請人</li> <li>刪除被申請人</li> <li>刪除被申請人</li> </ul> | )<br>)<br>)<br>)<br>)<br>)<br>)<br>)<br>)<br>)<br>)<br>)<br>)<br>)<br>)<br>)<br>)<br>) |
| 確認已完成製作所不        | 日前日<br>日前日<br>月被申請人的職本,6 | 60/5/25<br>84/7/28<br>62/6/6<br>(1<br>四不需申請,請書 | of 1)         |             | 1<br>1<br>1<br>1<br>總筆 | 15<br>15<br>0<br>(数:3  | 製作謄本製作謄本製作謄本   | 刪除被申請人<br>刪除被申請人<br>刪除被申請人                                 | 】 瀏覽<br>】 瀏覽<br>】 瀏覽                                                                   |

圖 54 執行通知繳費按鈕畫面

於待繳費視窗,輸入待繳費之說明資訊,「到期日期」請輸 入次日起算第6個工作日。點選「送出」按鈕,隨即更新AW 案件狀態為「待繳費」,同時系統會寄送電子郵件通知民眾。

| ÷0-111 • | 1      |        |        |        |        |
|----------|--------|--------|--------|--------|--------|
| 説明・      |        |        |        |        |        |
| 刻期日期:    | 民國一年   | 月一日    |        |        |        |
| 選送出後,    | 即通報內政部 | 戶政司全球資 | 訊網 審核結 | 果,並回到作 | 業查詢畫面。 |

### 圖 55 新增待繳費說明畫面

3、上傳結案

(1) 查詢已繳費案件

於查詢條件案件狀態選擇「已繳費」或輸入「案件編號」 欄位後,點選「查詢」按鈕,即可於查詢結果顯示符合已繳費 狀態之案件,並點選「明細」即可進入案件進行「規費處理」 與「上傳結案」。

| 条件/八恕                         | ~     |          |                                           |                         |                    |                      |    |
|-------------------------------|-------|----------|-------------------------------------------|-------------------------|--------------------|----------------------|----|
| 案件编號:                         |       |          |                                           |                         |                    |                      |    |
| ŧ                             |       |          |                                           |                         |                    |                      |    |
| 16-1: III                     |       |          |                                           |                         |                    |                      |    |
| 和未                            |       |          |                                           |                         |                    |                      |    |
|                               |       | (1 of 1) |                                           | ▶ ▶ 總筆數:                | 1                  |                      |    |
|                               |       |          |                                           |                         |                    |                      |    |
| 案件編號                          | 申請人統號 | 申請人姓名    | 申請日期時間                                    | 謄本<br>已辦理人數             | 案件狀態               | 承辦人                  |    |
| <b>案件編號</b><br>10227133800003 | 申請人統號 | 申請人姓名    | <b>申請日期</b><br>時間<br>109/2/27<br>13:39:35 | <b>勝本</b><br>已辦理人數<br>1 | <b>案件狀態</b><br>已繳費 | <b>承辦人</b><br>新北汐止帳號 | 明編 |

### 圖 56 查詢已繳費案件畫面

| 明細資料         |                 |                 |                                              |                |                   |            |                |
|--------------|-----------------|-----------------|----------------------------------------------|----------------|-------------------|------------|----------------|
| 案件编號: 200227 | 133800003       |                 |                                              | 申請日期時          | 時間:民國             | 109年2月27日  | 日13時39分35秒     |
| 申請人統號:       |                 |                 |                                              | 申請人如           | 1名:               |            |                |
| 戶籍所在地:       |                 |                 |                                              | 聯絡電            | <b>監話: (0</b> 2): | 12345678   |                |
| 需求說明: TESTTE | STTESTTESTTESTT | ESTTESTTESTTEST | ITESTTEST                                    | 案件制            | 犬態:已繳!            | 賮          |                |
| 電子信箱:        |                 |                 |                                              |                |                   |            |                |
| 被申請人統號       | 被申請人姓名          | (1<br>出生日期      | of 1) ··· ··· ··· ··· ·· ··· ·· ··· ·· ·· ·· | ✓ 1 >>         | ▶ 總筆              | 數: 1<br>金額 |                |
|              |                 | 50/7/10         |                                              | 1              | 1                 | 15         | 製作謄本 國除被申請人 瀏覽 |
|              |                 | (1              | of 1) 🖪 🔍                                    | <b>v</b> 1 (>> | (三) 總筆            | 數:1        |                |
| 請確認已完成製作所    | 有被申請人的謄本,如      | ロ不需申請・請用        | 删除該筆被申請人資料                                   | \$ °           |                   |            |                |
| 回上一頁 新增      | 波申請人 丨 通知繳費     | 直接列印書           | 證謄本申請書 🔵 預5                                  | 費列印書證問         | 會本申請書             | 規費處        | 理」上傳結案         |

圖 57 已繳費案件明細畫面

請戶所點選「上傳結案」前,務必確認申請人是否已完成繳費

(2) 列印申請書

於線上申辦大宗戶籍謄本案件明細資料畫面,點選「直接 列印書證謄本申請書」或「預覽列印書證謄本申請書」列印申 請書資料。

| 明細資料         |                 |                 |                             |                    |                                         |                 |                |
|--------------|-----------------|-----------------|-----------------------------|--------------------|-----------------------------------------|-----------------|----------------|
| 案件編號: 200227 | 133800003       |                 |                             | 申請日期時              | 持間:民國                                   | 109年2月27        | 日13時39分35秒     |
| 申請人統號:       |                 |                 |                             | 申請人類               | 1名:                                     |                 |                |
| 戶籍所在地:       |                 |                 |                             | 聯絡冒                | 11日 1日 1日 1日 1日 1日 1日 1日 1日 1日 1日 1日 1日 | 12345678        |                |
| 需求說明: TESTTE | STTESTTESTTESTT | ESTTESTTESTTEST | ITESTTEST                   | 案件制                | 代態:已繳                                   | 賮               |                |
| 電子信箱:        |                 |                 |                             |                    |                                         |                 |                |
| 被申請人統號       | 被申請人姓名          | (1<br>出生日期      | of 1) 🖙 🛪 1                 | ✓ 1 №              | ▶ 總筆<br>張數                              | ·數:1<br>金額      |                |
| 被甲請人統號       | 被甲請人姓名          | 出生日期<br>50/7/10 | 除戶日期時間                      | 份數<br>1            | 張數<br>1                                 | <b>金額</b><br>15 | 製作謄本 删除被申請人 瀏覽 |
| 請確認已完成製作所    | 有被申請人的謄本,如      | (1<br>山不篙申請,請冊  | of 1) 🛛 🖃 🔤 1<br>M除該筆被申請人資料 | <b>⊻ 1</b> ⊳<br>≸• | (下) 總筆                                  | 數: 1            |                |
| 回上一頁 新增      | 皮申請人 🗌 通知繳費     | 直接列印書           | 證謄本申請書 📗 預5                 | 費列印書證書             | 會本申請書                                   | 規費處法            | 理 上傳結素         |

圖 58 執行直接、預覽列印書證謄本申請書按鈕畫面

於預覽列印書證謄本申請書畫面,點選「端末列印」後,

## 再點選「關閉」按鈕,完成申請書之列印。

| 戶籍豐本核會 第 1/1 頁 |                                         |                                    |                                                                                                    |               |
|----------------|-----------------------------------------|------------------------------------|----------------------------------------------------------------------------------------------------|---------------|
|                |                                         |                                    |                                                                                                    |               |
|                |                                         |                                    |                                                                                                    |               |
|                |                                         |                                    |                                                                                                    |               |
|                |                                         | 戶籍謄本(文                             | 件)申請書                                                                                                    |               |
|                | 申請人(委託人簽章)                              |                                    |                                                                                                    |               |
|                | 國民身分證統一編號:<br>姓名:                       | Z199<br>王小明                        |                                                                                                    |               |
|                | □具結書人<br>□全戶動態記事勿省略[<br>上具結如有虛假不實,願     | 確實因需用相<br>□個人記事勿省略 □E<br>〔負一切法律責任。 | 機關要求提供之戶籍謄本<br>已經禁止閱覽戶籍資料之                                                                                                    | 、<br>V被害人同意,以 |
|                | 被申請人                                    |                                    | 8 R                                                                                                    |               |
|                | 戶長姓名:<br>戶號:                            | 曲號<br>F503                         | Ser and a series of the series of the series |               |
|                | 被申請人姓名:<br>戶籍地址:                        | 曲洋<br>新北市瑞芳區傑魚里                    | 106鄰中山路〇〇〇號                                                                                                    | 等 1 人         |
|                | □本件謄本含□全戶動態<br>□本件謄本僅列記事:<br>□其他:       | 記事□個人記事□本                          | 件謄本不含□全戶動態。                                                                                                    | 記事□個人記事       |
|                | <b>申請書資料</b><br>申請日期:<br>申請種類:<br>列印種類: | 民國108年3月8日<br>現行戶籍謄本               |                                                                                                    |               |
|                | 申請事由:<br>謄本編號:                          | 繼承<br>650001100591080308           | 145755                                                                                                    |               |
|                | 發文字號:<br>規費:                            | 新台幣15元                             | 申請謄本份數:1份                                                                                                    | 原始張數1張        |
|                | 受理<br>複印                                |                                    | 審核<br>主任                                                                                                    |               |
|                | 受理地戶政事務所                                | 新北市汐止戶政事務                          | 所                                                                                                    |               |

## 圖 59 預覽列印書證謄本申請書畫面

### (3) 規費處理

申請書資料列印完成後,點選「規費處理」按鈕,即可進入規費存檔與收據列印畫面,進行收據存檔與列印。

| 月細資料         |                 |                 |               |            |                 |          |                |
|--------------|-----------------|-----------------|---------------|------------|-----------------|----------|----------------|
| 案件編號: 200227 | 133800003       |                 |               | 申請日期日      | 時間:民國           | 109年2月27 | 日13時39分35秒     |
| 申請人統號:       |                 |                 |               | 申請人如       | 生名:             |          |                |
| 戶籍所在地:       |                 |                 |               | 聯絡電        | <b>監話:(0</b> 2) | 12345678 |                |
| 需求說明: TESTTE | STTESTTESTTESTT | ESTTESTTESTTEST | TESTTEST      | 案件制        | 犬態:已繳           | 費        |                |
| 電子信箱:        |                 |                 |               |            |                 |          |                |
|              |                 | (1              | of 1) • • • 1 | <b>1</b> 🕞 | 總筆              | 數: 1     |                |
| 被申請人統號       | 被申請人姓名          | 出生日期            | 除戶日期時間        | 份數         | 張數              | 金額       |                |
|              |                 | 50/7/10         |               | 1          | 1               | 15       | 製作謄本 國除被申請人 瀏覽 |
|              |                 | (1              | of 1) 💌 🖂 🚺   | <b>1</b> 🕞 | 總筆              | 數: 1     |                |
| 請確認已完成製作所    | 有被申請人的謄本,如      | ロ不需申請・請冊        | 除該筆被申請人資料     | ¥ •        |                 |          |                |
| 回上一頁《新聞      | 波申請人 🎽 通知繳費     | 直接列印書語          | 澄謄本申請書 1 預5   | 覽列印書證問     | 會本申請書           | 規費處      | 理」上傳結案         |

圖 60 執行規費處理按鈕畫面

於規費處理畫面,點選「規費存檔」後,再點選「收據列 印」按鈕,進入「預覽列印規費收據」畫面,若有需要則進行 列印,若無則關閉「預覽列印規費收據」畫面,完成規費處 理。

| 被申請人統號 | 被申請人姓名 | 出生日期    | 份數 | 張數 | 金額 |
|--------|--------|---------|----|----|----|
|        |        | 80/7/5  | 1  | 1  | 15 |
|        |        | 80/1/30 | 1  | 1  | 15 |

圖 61 執行規費存檔按鈕畫面

| 被申請人統號 | 被申請人姓名 | 出生日期    | 份數 | 張數 | 金額 |
|--------|--------|---------|----|----|----|
|        |        | 80/7/5  | 1  | 1  | 15 |
|        |        | 80/1/30 | 1  | 1  | 15 |

圖 62 執行收據列印按鈕畫面

### 於預覽列印規費收據畫面,若有需要可以選擇點選「端末 列印」,若無則直接點選「關閉」按鈕,完成規費收據之列印。

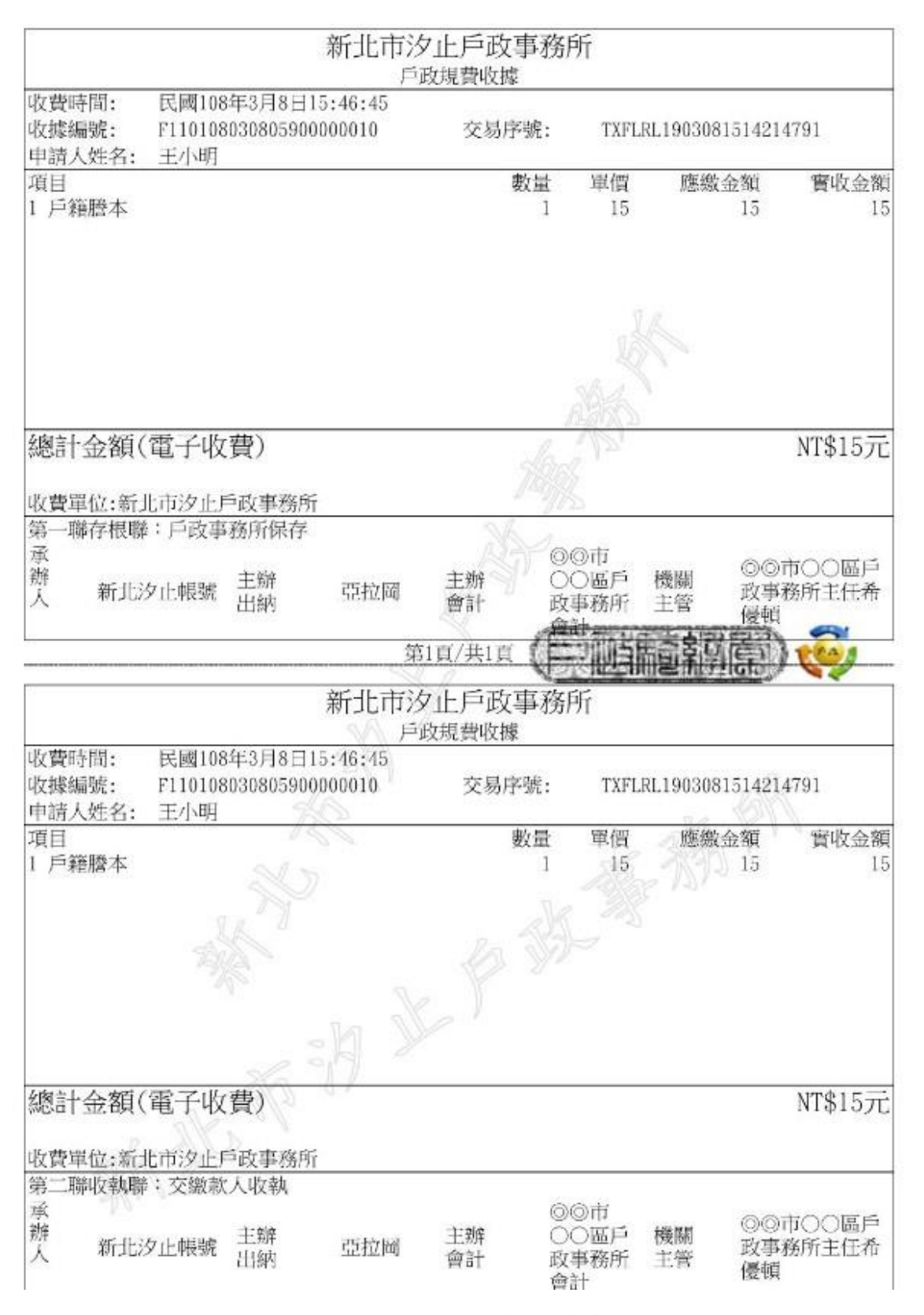

圖 63 預覽規費收據畫面

規費收據列印完成後,點選「上傳結案」按鈕,開啟已結 案說明視窗,提供輸入說明文字。

| ###1313#04181 · COMPACTOR 2014 · COMPACTOR 2014 · COM |    | (0 時 今 秒        | 08年5月24日         | 。<br>明・早蔵1   | 由き口 卸店       |               |            | 102000003                       | 安佐/姫峠・190524              |
|----------------------------------------------------------------------------------------------------|----|-----------------|------------------|--------------|--------------|---------------|------------|---------------------------------|---------------------------|
| 勝給電話:         需求說明:       案件狀態:已繳費         電子信箱:                                                                                                    |    | 0 40 70 12      | 00-4-2) ] 2   [] |              | 中的口光时        |               |            |                                 | <u>新たした設備的で</u> . 12002-1 |
| 小小山 Team i         齋求說明:       案件狀態:已繳費         電子信箱:          查案件:       架作波申請人腔本         适案件:       架作波申請人腔本         透案件:       架作波申請人腔本         透露件:       第二章:         透案件:       架作波申請人腔本          (1 of 1)       (1 of 1)       (1 of 1)          80/1/30       1       1       15       架作腔本:       刑除波申請人         (1 of 1)       (1 of 1)       (1 of                                                                                                    |    |                 |                  | /油 ·         | 聯約電          |               |            |                                 | _                         |
| 電子信箱:<br><b>查案件 聚作波申請人腔本</b><br>(1 of 1) ☞ 《 1 1 0 ☞ 總筆數: 2<br><u>被申請人統號 被申請人姓名 出生日期 除戶日期時間 份數 張數 金額</u><br>80/7/5 1 1 1 15 製作謄本 删除按申請人<br>80/1/30 1 1 1 15 製作謄本 删除按申請人<br>(1 of 1) ☞ 《 1 1 15 製作謄本 删除按申請人                                                                                                    |    |                 | ŧ                | シ┉・<br>態:已繳費 | 案件別          |               |            |                                 | 需求說明:                     |
| 注査案件       契作被申請人整本         (l of l)       □       1       1       15       契作勝本       删除波申請人         被申請人然號       被申請人姓名       出生日期       除戶日期時間       份数       張數       金額         ●       ●       ●       ●       ●       ●       ●       ●       ●       ●       ●       ●       ●       ●       ●       ●       ●       ●       ●       ●       ●       ●       ●       ●       ●       ●       ●       ●       ●       ●       ●       ●       ●       ●       ●       ●       ●       ●       ●       ●       ●       ●       ●       ●       ●       ●       ●       ●       ●       ●       ●       ●       ●       ●       ●       ●       ●       ●       ●       ●       ●       ●       ●       ●       ●       ●       ●       ●       ●       ●       ●       ●       ●       ●       ●       ●       ●       ●       ●       ●       ●       ●       ●       ●       ●       ●       ●       ●       ●       ●       ●       ●       ●       ●       ●       ●       ● <td></td> <td></td> <td></td> <td></td> <td></td> <td></td> <td></td> <td></td> <td>電子信箱:</td>                                                                                                    |    |                 |                  |              |              |               |            |                                 | 電子信箱:                     |
| KIT LAND / A dig 44       (1 of 1)     Image: Second second secon                                              |    |                 |                  |              |              |               |            | 自請人媵太                           | 本家性 现在被日                  |
| (1 of 1)       Image: Image: Im                                      |    |                 |                  |              |              |               |            | 词八席本                            | 宣亲什 段旧版中                  |
| (1 of 1)       (1 of 1)       (1 of 1) <th(1 1)<="" of="" th=""> <th< th=""><th></th><th></th><th></th><th>646 777 401</th><th></th><th></th><th></th><th></th><th></th></th<></th(1>                                                                                                    |    |                 |                  | 646 777 401  |              |               |            |                                 |                           |
| 被申請人続號         被申請人姓名         出生日期         除戶日期時間         份數         張數         金額           1         80/7/5         1         1         15         製作謄本         删除彼申請人           1         1         1         15         製作謄本         删除彼申請人           1         1         1         15         製作謄本         删除彼申請人           1         1         1         15         製作謄本         删除彼申請人                                                                                                    |    |                 | . 2              | ▶ 總聿數        |              | of I) 🔤 🤜 🚺   | (1         |                                 |                           |
| 80/7/5         1         1         15         製作謄本、刪除彼申請人           80/1/30         1         1         15         製作謄本、刪除彼申請人           (1 of 1)         1         1         15         製作謄本、刪除彼申請人                                                                                                    |    |                 | 金額               | 張數           | 份數           | 除戶日期時間        | 出生日期       | 被申請人姓名                          | 被申請人統號                    |
| 80/1/30         1         1         15         製作謄本、刪除波申請人           (1 of 1)         「<                                                                                                    | 瀏覽 | 製作謄本 】 刪除被申請人   | 15               | 1            | 1            |               | 80/7/5     |                                 |                           |
| (l of l)                                                                                                    | 瀏覽 | ● 製作謄本 ● 刪除被申請人 | 15               | 1            | 1            |               | 80/1/30    |                                 |                           |
|                                                                                                    |    |                 | : 2              | ▶ 總筆數        |              | of 1) 🔫 🤫 🚺 🔻 | (1         |                                 |                           |
| 確認已完成製作所有被申請人的謄本,如不需申請,請刪除該筆被申請人資料。                                                                                                    |    |                 |                  |              | 資料。          | 刪除該筆被申請人言     | 如不需申請,請    | 有被申請人的謄本,                       | 確認已完成製作所                  |
|                                                                                                    |    | 上旗结束            | 相遇虚理             | 大中語書         | a 在1月1日,主义会的 | 会勝大山清書 】 福度   | 古地石(Fitat) | understen ( ) Sidderstelle ster |                           |

### 圖 64 執行上傳結案按鈕畫面

已結案說明視窗將會顯示匯款資訊,並依照匯款/轉帳之類 別,顯示匯款人或匯款帳號資訊。

| 審核結果:                 | 已結案                          |
|-----------------------|------------------------------|
| 上傳狀態:                 | 尚未上傳檔案                       |
| 匯款/轉帳:                | 匯款                           |
| 匯款人:                  | 測試入                          |
| 激費日期與時間:              | 1090年30月11日22時分秒             |
| 繳費金額:                 | 300                          |
| 說明:                   |                              |
| ·= #- MF-3W [ /= 4892 | ,学体授安[庙宁里,授安宁冉[庙弘之华海仁安所代安。卧潮 |

圖 65 已結案說明視窗(匯款)

| 審核結果:   | 已結案                  |
|---------|----------------------|
| 上傳狀態:   | 尚未上傳檔案               |
| 匯款/轉帳:  | 轉帳                   |
| 轉出帳號:   | 1 6                  |
| 微費日期與時間 | : 2020年03月01日12時10分秒 |
| 繳費金額:   | 300                  |
|         |                      |
| 說明:     |                      |
|         |                      |
|         |                      |

圖 66 已結案說明視窗(轉帳)

確認匯款資訊正確後,請點選「上傳檔案」按鈕,上傳狀 態會改為「上傳檔案中,請稍待上傳完成再執行案件結案」。

系統會將線上申辦大宗戶籍謄本之檔案上傳至 AW,進行電子戶籍謄本相關處理。

| 上傳狀態·                | 同木上傳幅系                           |
|----------------------|----------------------------------|
| 匯款/轉帳:               | 無資料                              |
| <u>象費日期與時間</u> :     | 無資料                              |
| 繳費金額:                | 無資料                              |
| 說明:                  |                                  |
|                      | , 等待檔案上傳完畢, 檔案成功上傳後方能進行案件結案。點選案件 |
| 請先點選上傳檔案<br>結案後,即通報內 | 政部戶政司全球資訊網審核結果,並回到作業查詢畫面。        |

圖 67 上傳檔案畫面

| 明細資料<br>案件編號:1<br>2 8590 | 102000000<br>TX-6000-S:處<br><sup>51</sup> 上傳檔案中,請 | <b>理成功</b><br>稍待上傳完成] | 再執行案件結案       | 申請日期時  | 問: 民國) | 08年5月🗶 | 0時分秒           |
|--------------------------|---------------------------------------------------|-----------------------|---------------|--------|--------|--------|----------------|
| 需求說明:                    |                                                   |                       |               | 案件制    | 態:已繳   | ŧ.     |                |
| 電子信箱:                    |                                                   |                       |               |        |        |        |                |
| 審查案件 製作被印                | 申請人謄本                                             |                       |               |        |        |        |                |
|                          |                                                   | (1                    | of 1) 📧 🔫 🚺 🔻 |        | ▶ 總筆數  | ų: 2   |                |
| 被申請人統號                   | 被申請人姓名                                            | 出生日期                  | 除戶日期時間        | 份數     | 張數     | 金額     |                |
| S 9                      |                                                   | 80/1/30               |               | 1      | 1      | 15     | 製作謄本 刪除被申請人 瀏覽 |
| S9                       |                                                   | 80/1/30               |               | 1      | 1      | 15     | 製作謄本 刪除被申請人 瀏覽 |
|                          |                                                   | (1                    | of 1)         |        | ▶ 總筆數  | ą: 2   |                |
| 請確認已完成製作所                | 有被申請人的謄本,                                         | 如不需申請,請               | 青刪除該筆被申請人言    | 資料。    |        |        |                |
| 国上一頁 新增和                 | 波申請人 】 通知繳費                                       | 直接列印書                 | 證謄本申請書 🗌 預覽   | 家列印書證開 | 藝本申請書  | 規費處理   | 里 上傳結案         |

圖 68 上傳檔案完成訊息畫面

| 審核結果:                | 已結案                                                         |
|----------------------|-------------------------------------------------------------|
| 上傳狀態:                | 上傳檔案中,請稍待上傳完成再執行案件結案                                        |
| 匯款/轉帳:               | 無資料                                                         |
| 繳費日期與時間:             | 無資料                                                         |
| 繳費金額:                | 無資料                                                         |
| 說明:                  |                                                             |
| 請先點選上傳檔案<br>結案後,即通報內 | ,等待檔案上傳完畢,檔案成功上傳後方能進行案件結案。點選案件<br>政部戶政司全球資訊網審核結果,並回到作業查詢畫面。 |
| Lite Harry Concern   |                                                             |

## 圖 69 上傳檔案中畫面

若案件狀態不是「已繳費」,點選「上傳檔案」按鈕時,會 提示訊息:「案件尚未繳費,請確認後再進行結案」。

| - 明細資料<br>案件編號  |                                                                         | ■ 12日14時31分12秒                             |
|-----------------|-------------------------------------------------------------------------|--------------------------------------------|
| 登利事業統一編         | ▲ CH-BUUS-W·請職人<br>上案件尚未繳費,請確認繳費後再進行結案!                                 | . 0011122556                               |
| 需求說<br>電子信      | <b>匯款/转帳:</b> 無資料<br><b>繳費日期與時間:</b> 無資料                                |                                            |
| 審査案件            |                                                                         |                                            |
| 被申請人約           | 說明:                                                                     |                                            |
| \$1301221       | 請先點選上傳檔案,等待檔案上傳完畢,檔案成功上傳後方能進行案件結案,點選案件                                  | 到作唐本 · · · · · · · · · · · · · · · · · · · |
| S1304709        | 結素後,即週報內政部戶政司至球貢訊網畫核結果,並回到作業查調量面。<br>上傳檔案 案件結案 取消                       | 201月宣告:                                    |
|                 | (1 of 1) ····· 編筆數: 3                                                   |                                            |
| 請確認已完成製<br>国上一頁 | 作所有被申請人的關本,如不需申請,請刪除該筆被申請人資料。<br>新增被申請人 通知黨費 直接列印書證證本申請書 預覽列印書證證本申請書 規算 |                                            |

圖 70 上傳檔案提示訊息畫面

AW系統將電子戶籍謄本處理完畢後回傳處理成功,上傳狀 態才會顯示「上傳成功」,並打開「案件結案」按鈕。

輸入說明內容後,點選「案件結案」按鈕,即可完成案件 結案,畫面將導至作業查詢畫面,並顯示「案件結案成功」訊 息。

「案件結案」後,系統會將案件狀態更新為「已結案」,並 通報 AW 更新案件狀態,同時系統會寄送電子郵件,通知民眾 進行檔案下載。

| 審核結果:                                         | 已結案                                                         |
|-----------------------------------------------|-------------------------------------------------------------|
| 上傳狀態:                                         | 上傳成功                                                        |
| 匯款/轉帳:                                        | 無資料                                                         |
| 繳費日期與時間:                                      | 無資料                                                         |
| 繳費金額:                                         | 無資料                                                         |
| 說明:                                           |                                                             |
| 請先點選上傳檔案<br>結案後,即通報內                          | 、等待檔案上傳完畢,檔案成功上傳後方能進行案件結案。點選案件<br>政部戶政司全球資訊網審核結果,並回到作業查詢畫面。 |
| 「「「「「「「」」」「「「」」」「「」」「「」」「「」」」「「」」」「「」」」「「」」」」 | <b>十</b> 續条。<br>「取用」                                        |

# 圖 71 上傳成功畫面

| 線上申辦大宗戶                      | 籍謄本                      |                        |            |                        |             |      |     |  |
|------------------------------|--------------------------|------------------------|------------|------------------------|-------------|------|-----|--|
| 查詢條件<br>案件狀態:<br>案件編號:<br>查詢 | 請選擇 ▼<br>TX-6000<br>案件結案 | - <b>S:處理成功</b><br>電成功 |            |                        |             |      |     |  |
| 查詢結果                         |                          |                        | (1 of 1)   | < < ▼ ▶ ▶ 總筆數:0        |             |      |     |  |
| 案件編號                         | 申請人統號                    | 申請人姓名                  | 申請日期<br>時間 | 內政部戶政司全球資訊網<br>被申請人數   | 謄本<br>已辦理人數 | 案件狀態 | 承辦人 |  |
|                              |                          |                        |            | 查無資料                   |             |      |     |  |
|                              |                          |                        | (1 of 1)   | □               總筆數: 0 |             |      |     |  |
|                              |                          |                        | 回70座       | 从从应下了事工                | -           |      |     |  |

#### 圖 72 案件結案成功畫面